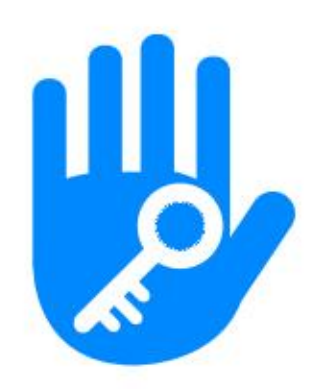

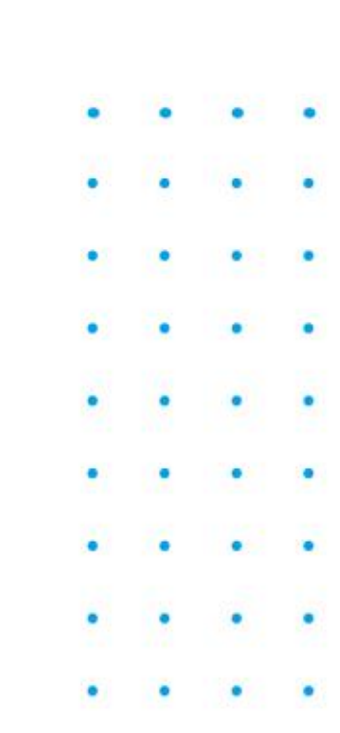

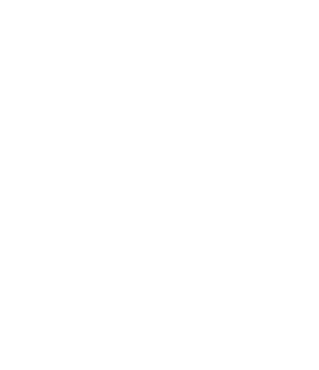

# Blokada

Instrukcja obsługi aplikacji

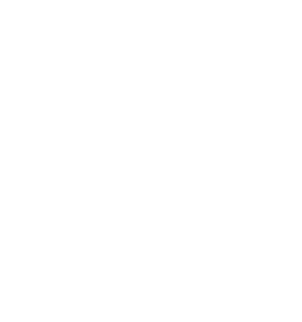

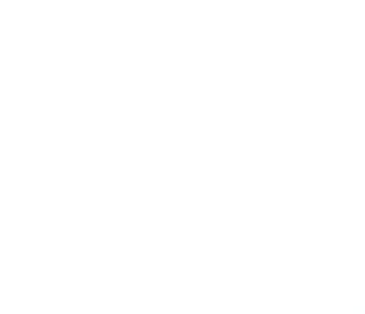

# WER.202212

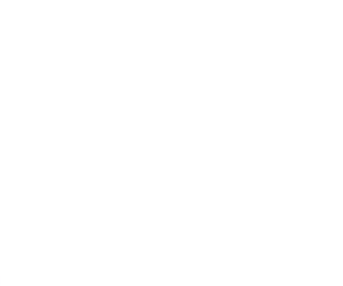

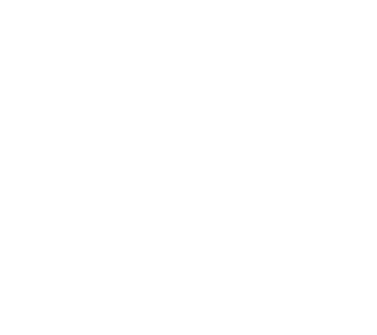

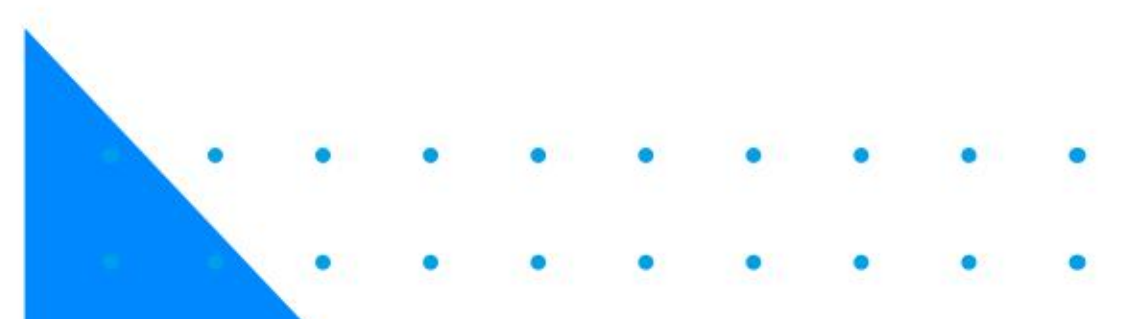

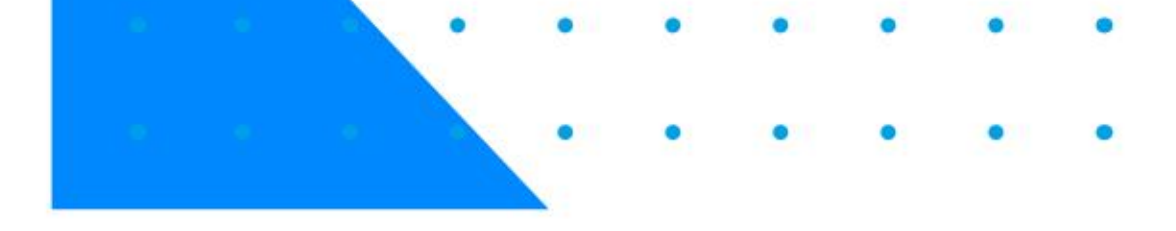

# Przed instalacją należy uważnie przeczytać instrukcję i przechowywać ją w bezpiecznym miejscu.

🔍 W celu uzyskania informacji nieujętych w niniejszym podręczniku należy zwrócić się do agentów sprzedaży i specjalistów.

### Wstęp

Aplikacja jest inteligentnym oprogramowaniem do zarządzania zamkami opracowanym przez Hangzhou Sciener Intelligent Control Technology Co., Sp. z o.o. Obejmuje zamki do drzwi, zamki parkingowe, zamki do sejfów, zamki rowerowe zamki i wiele więcej. Aplikacja komunikuje się z zamkiem za pośrednictwem Bluetooth BLE, możliwość odblokowania, zablokowania, aktualizacji oprogramowania układowego, odczytywać zapisy operacji itp. Klucz Bluetooth może również otwórz zamek drzwi przez zegarek. Aplikacja obsługuje Chiński, chiński tradycyjny, angielski, hiszpański, portugalski zgadnij, rosyjski, francuski i malajski.

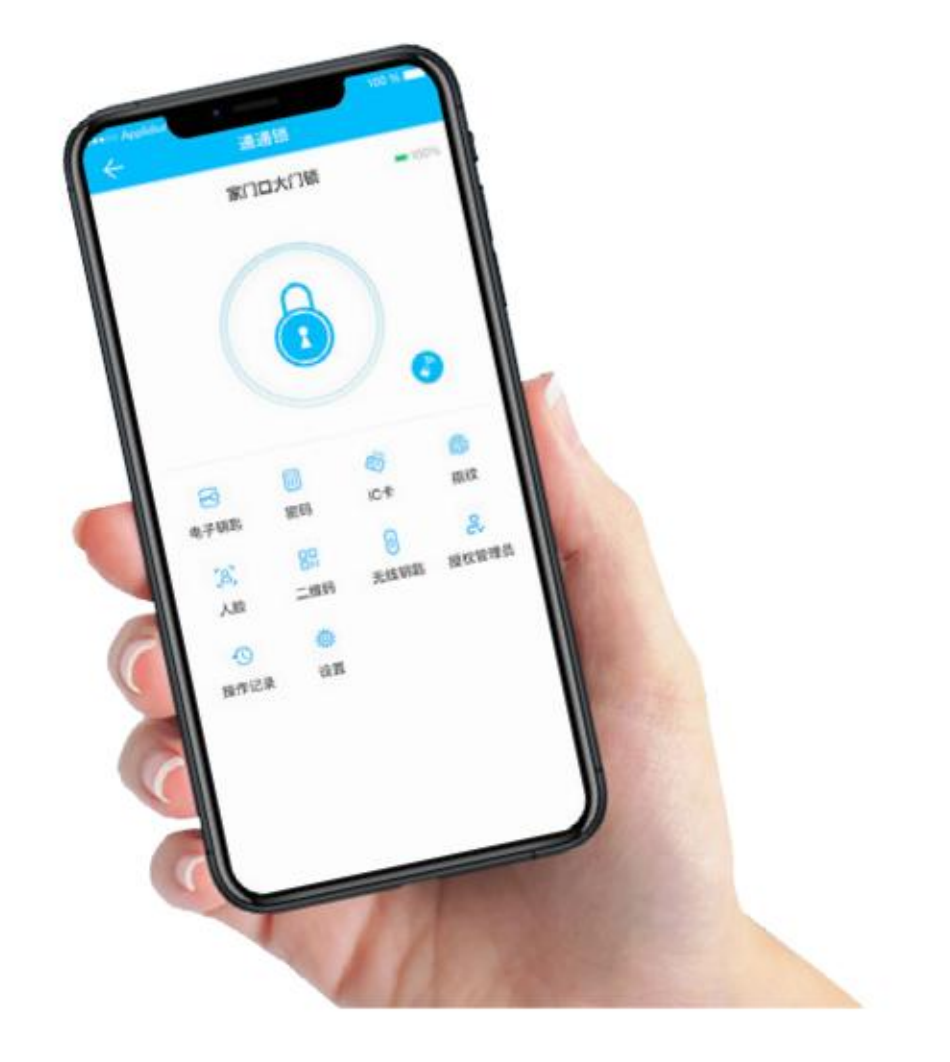

### Pobierać

### Aplikacja

Wersję na system iOS można znaleźć w App Store, a wersję na system Android można znaleźć

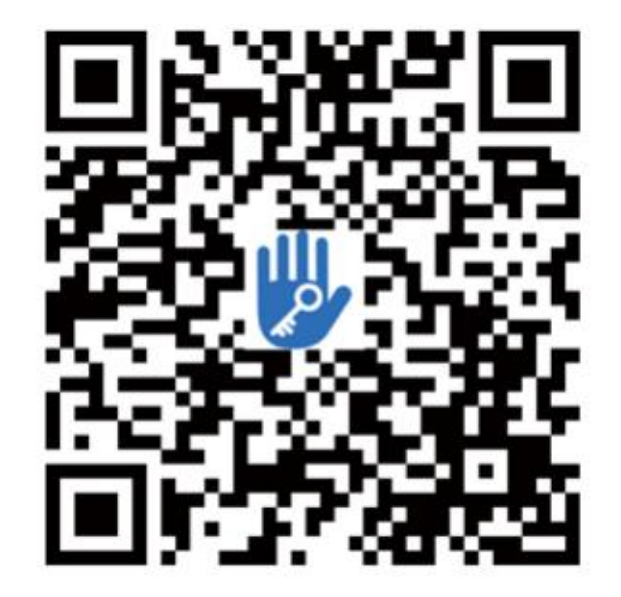

znajdziesz w Google Play, App Store, Baidu, Alibaba, 360, Huawei i Xiaomi.

Zeskanuj, aby pobrać aplikację

### Sieć

Do zarządzania stroną internetową można się zalogować pod adresem https://lock.sciener.com/, zaleca się korzystanie z

Przeglądarka Google Chrome

### Komputer

Pobierz: http://download.ttlock.com/appDownload/ttlock/TTLock\_Card\_Encoder\_setup\_1.2.0.exe

# Zawartość

Aplikacja 🗸

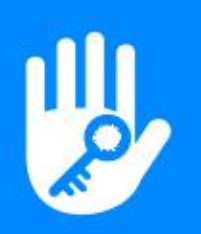

| 1.Rejestracja i logowanie ——                            | -03~04 |
|---------------------------------------------------------|--------|
|                                                         |        |
| 1.1 Rejestracja                                         | 03     |
| 1.2 Ustawienia pytań bezpieczeństwa                     | 03     |
| 1.3 Uwierzytelnianie logowania                          | 03     |
| 1.4 Sposoby identyfikacji                               | 04     |
| 2. Zarządzanie blokadami                                | — 04   |
|                                                         |        |
| 2.1 Dodawanie blokady                                   | 04     |
| 2.2 Dodaj inteligentny zamek WiFi                       | 04     |
| 3. Brama                                                | — 05   |
| 3.1 Typ bramki                                          |        |
| 3.2 Dodaj bramkę                                        | 05     |
| 3.3 Funkcjonalność bramy                                | 05     |
|                                                         |        |
| 4. Wiadomości                                           | 05     |
| 5. Obsługa klienta ———————————————————————————————————— | — 06   |
| 6. Ustawienia                                           | 06~09  |

| Przegląd najważniejszych funkcji —— 10~16                                       |                |  |  |  |
|---------------------------------------------------------------------------------|----------------|--|--|--|
| zarządzanie kluczami ———— 10                                                    | ~11            |  |  |  |
| Wyślij e-mail<br>Zarządzanie kluczami<br>Ostrzeżenie o terminie                 | 10<br>10<br>11 |  |  |  |
| Kody dostępu                                                                    | 11             |  |  |  |
| Wygeneruj kod dostępu                                                           | 11<br>11       |  |  |  |
| Karty                                                                           | 12             |  |  |  |
| Dodaj kartę<br>Zarządzanie kartami IC<br>Wydawanie kart NFC dla systemu Android | 12<br>12<br>12 |  |  |  |
| Odcisk palca                                                                    | 12             |  |  |  |
| Twarz                                                                           | 12             |  |  |  |

| 6.1 Dźwięk                                | C                 |
|-------------------------------------------|-------------------|
| 6.2 Dotknij, aby odblokować               | C                 |
| 6.3 Powiadomienie push                    | C                 |
| 6.4 Zablokuj użytkowników                 | C                 |
| 6.5 Autoryzowany administrator            | C                 |
| 6.6 Grupa blokad                          | C                 |
| 6.7 Blokada transferu                     | C                 |
| 6.8 Brama transferowa                     | C                 |
| 6.9 Języki                                | C                 |
| 6.10 Blokada ekranu                       | C                 |
| 6.11 Ukryj nieprawidłowy dostęp           | C                 |
| 6.12 Zamki wymagające połączenia telefoni | cznego online — C |
| 6.13 Usługi                               | C                 |
| 6.14 O nas                                |                   |
| 6.15 Wyloguj                              | (                 |
| 6.16 Usuń konto                           | (                 |

7. Pracuj z

| Kod QR                        | 13    |
|-------------------------------|-------|
| Odblokowanie blokady kodem QR | 13    |
| Zdalny                        | 13    |
| Autoryzowany administrator    | 13    |
| Rekordy                       | 13    |
| Ustawienia blokady            | 14~16 |
|                               |       |
| Podstawy                      | 14    |
| Klawiatura bezprzewodowa      | 14    |
| Czujnik drzwi                 | 14    |
| Zdalne odblokowanie           | 14    |
| Automatyczne odblokowanie     | 14    |
| Tryb przejścia                | 15    |
| Dźwięk blokady                | 15    |
| Alert o manipulacji           | 15    |
| Blokada prywatności           | 15    |
| Przycisk resetowania          | 15    |
| Zablokuj zegar                | 16    |
| Diagnoza                      | 16    |
| Prześlij dane                 | 16    |
| Importui z innei blokady      | 16    |
|                               | 16    |
| Frekwencja                    | 16    |

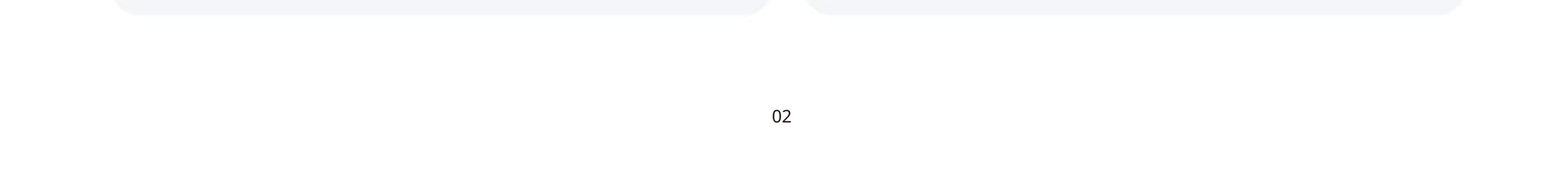

## 1.Rejestracja i logowanie

### 1.1 Rejestracja

Użytkownicy mogą zarejestrować konto za pomocą telefonu komórkowego i poczty e-mail, które obecnie obsługują 200 krajów i regionów na świecie. Kod weryfikacyjny zostanie wysłany na telefon komórkowy lub e-mail użytkownika, a rejestracja zostanie pomyślnie zakończona po weryfikacji.

Jeśli wyślesz klucz elektroniczny na numer telefonu lub adres e-mail, a ten numer telefonu lub adres e-mail nie został jeszcze zarejestrowany, zostanie on

zarejestrowany automatycznie.

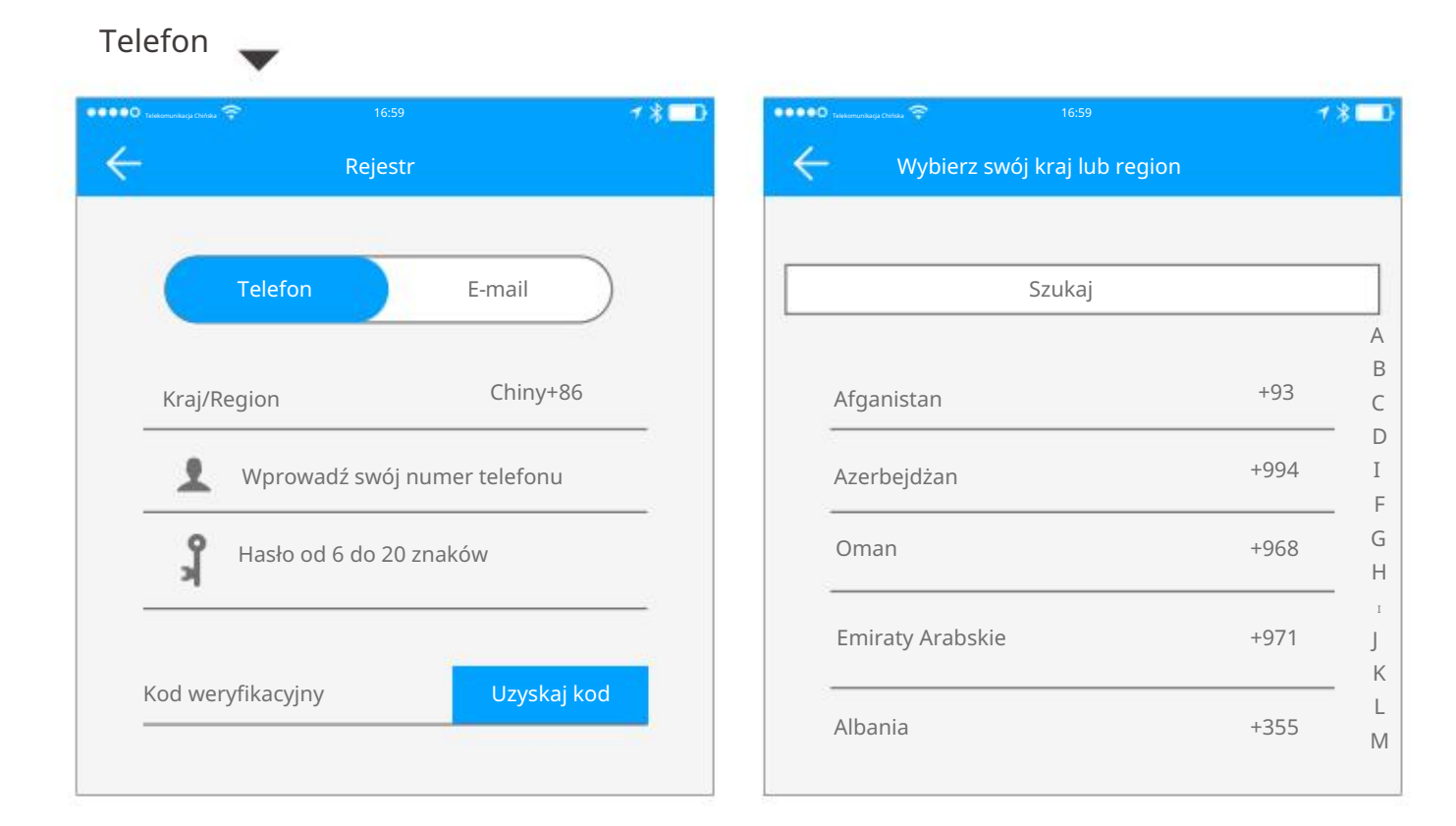

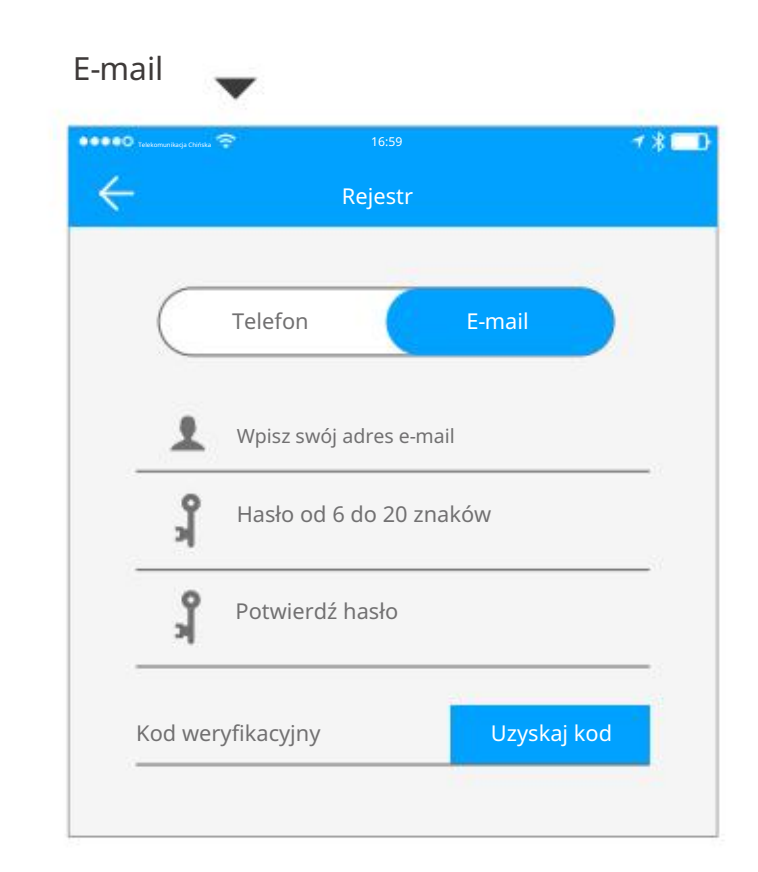

### 1.2 Ustawienia pytań bezpieczeństwa

Po pomyślnej rejestracji zostaniesz przeniesiony na stronę ustawień pytań bezpieczeństwa. Po zalogowaniu się na nowym urządzeniu użytkownik może uwierzytelnić się, odpowiadając na powyższe pytania.

| ••O Teasenwatung Carlas 😤 16:59                                                                                                | * <b>* = D</b> | •••••• halamentage cristas 🗢 16:59 🔸 📰                                                                                         | •••••• Tatamuntagi Calaa 🖘 16:59 🦘 👔                                                                                           |
|----------------------------------------------------------------------------------------------------|----------------|----------------------------------------------------------------------------------------------------|----------------------------------------------------------------------------------------------------|
| Ustawienia pytań bezpieczeństwa                                                                                                |                | Ustawienia pytań bezpieczeństwa                                                                                                | Ustawienia pytań bezpieczeństwa                                                                                                |
| 📀 Rejestracja zakończona sul                                                                                                   | kcesem.        | 🧭 Rejestracja zakończona sukcesem.                                                                                             | Możesz zweryfikować swoją tożsamość, odpowiadając na pytanie<br>Pytania bezpieczeństwa podczas korzystania z nowego urządzenia |
| Możesz zweryfikować swoją tożsamość, odpowiadając na pytanie<br>Pytania bezpieczeństwa podczas korzystania z nowego urządzenia |                | Możesz zweryfikować swoją tożsamość, odpowiadając na pytanie<br>Pytania bezpieczeństwa podczas korzystania z nowego urządzenia | Dokąd poleciałeś samolotem po raz pierwszy?                                                                                    |
| Pytanie 1                                                                                                    | >              | Pytanie 1                                                                                                    | Proszę wpisać swoją odpowiedź                                                                                                  |
| Proszę wpisać swoją odpowiedź                                                                                                  |                | Proszę wpisać swoją og powbrać upytanie                                                                                        | Jaki jest Twój numer QQ?                                                                                                    |
| Pytanie 2                                                                                                    | >              | Dokad poleciałeś samolotem po raz pierwszy?<br>– – – – – – – – – – – – – – – – – – –                                           | Proszę wpisać swoją odpowiedź                                                                                                  |
| Proszę wpisać swoją odpowiedź                                                                                                  |                | Proszę wpisać swoją odpowiedź tutaj<br>Jaki jest Twój numer QQ?                                                                | Jak nazywał się Twój pierwszy zwierzak?                                                                                        |
| Pytanie 3                                                                                                    | >              | Pytanie 1<br>Jak pazywał się Twój pierwszy zwierzak?                                                                           | Proszę wpisać swoją odpowiedź                                                                                                  |
| Proszę wpisać swoją odpowiedź                                                                                                  |                | Proszę wpisać swoją odpowiedź tutaj                                                                                            | ОК                                                                                                    |
| ОК                                                                                                    |                | Jasne<br>Anulować                                                                                                    |                                                                                                    |

| Ustawienia pytań bezpieczeństwa                                |   |
|----------------------------------------------------------------|---|
| Rejestracja zakończona sukcesem.                               |   |
| Pytania bezpieczeństwa podczas korzystania z nowego urządzenia |   |
| Pytanie 1                                                      | > |
| Proszę wpisać swoją odpowiedź                                  |   |
|                                                                |   |
| Pytanie 2                                                      | > |
| Proszę wpisać swoją odpowiedź                                  |   |
|                                                                |   |
| Pytanie 3                                                      | > |
| Proszę wpisać swoją odpowiedź                                  |   |
| ОК                                                             |   |
|                                                                |   |

| – Ostawienia pytań bezpieczeństwa                                                                                              |  |
|----------------------------------------------------------------------------------------------------|--|
| Możesz zweryfikować swoją tożsamość, odpowiadając na pytanie<br>Pytania bezpieczeństwa podczas korzystania z nowego urządzenia |  |
| Dokąd poleciałeś samolotem po raz pierwszy?                                                                                    |  |
| Proszę wpisać swoją odpowiedź                                                                                                  |  |
| Jaki jest Twój numer QQ?                                                                                                    |  |
| Proszę wpisać swoją odpowiedź                                                                                                  |  |
| Jak nazywał się Twój pierwszy zwierzak?                                                                                        |  |
| Proszę wpisać swoją odpowiedź                                                                                                  |  |
| ОК                                                                                                    |  |

### 1.3 Uwierzytelnianie logowania

Zaloguj się za pomocą numeru telefonu komórkowego lub konta e-mail na stronie logowania. Numer telefonu komórkowego jest automatycznie rozpoznawany przez system i nie wprowadza kodu kraju. Jeśli zapomniałeś hasła, możesz przejść na stronę passward, aby je zresetować.

Po zresetowaniu hasła możesz otrzymać kod weryfikacyjny na swój telefon komórkowy i adres e-mail.

Po zalogowaniu się na nowym telefonie komórkowym konto musi zostać zweryfikowane. Po pomyślnym przejściu weryfikacji możesz zalogować się na nowym telefonie komórkowym. Wszystkie dane można przeglądać i wykorzystywać na nowym telefonie komórkowym telefon.

| 🔹 🔍 🔍 Telekomunikarja Chińska 😤 |                             | <b>∀ \$</b> ₿ | ••••O        | iomunikacju Chéńska 🛜 16:59 | ≁∦□                |
|---------------------------------|-----------------------------|---------------|--------------|-----------------------------|--------------------|
| $\leftarrow$                    | Login                       | Rejestr       | $\leftarrow$ | Zresetuj hasł               | 0                  |
|                                 | 1                           |               | -            | Numer telefonu/E-ma         | ail                |
| L Nur                           | mer telefonu/E-mail         |               | K            | Hasło od 6 do 20 znał       | ków<br>Uzyskaj kod |
| Has                             | ło                          |               | _            | Zresetuj hasł               | 0                  |
|                                 | Login<br>zapomniałeś hasła? |               |              |                             |                    |

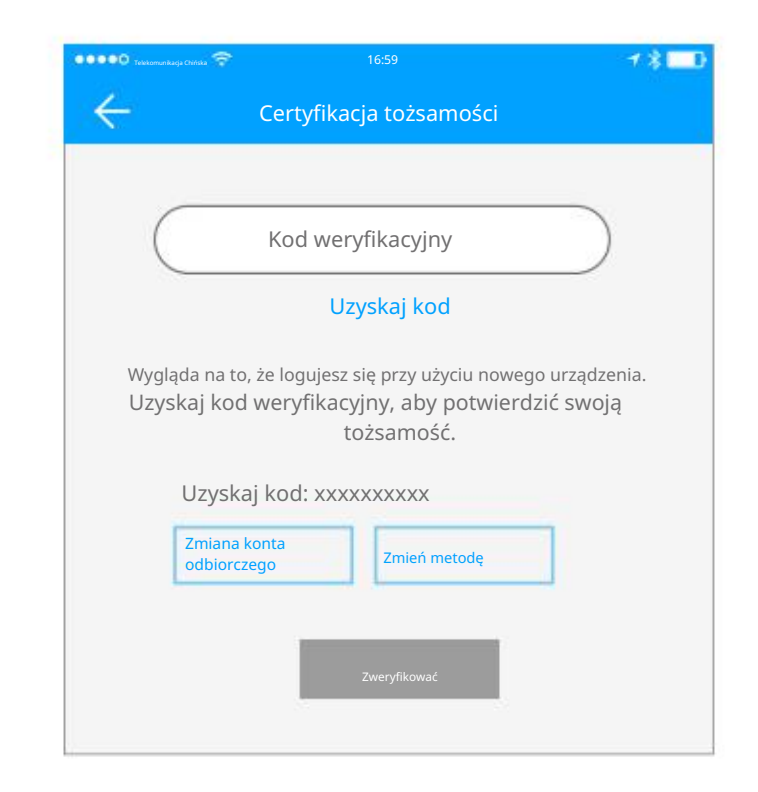

### 1.4 Sposoby identyfikacji

Istnieją dwa sposoby weryfikacji bezpieczeństwa. Jednym ze sposobów jest uzyskanie kodu weryfikacyjnego za pośrednictwem numeru konta, a drugim jest odpowiedź na pytanie. Jeśli bieżące konto jest ustawione na weryfikację "odpowiedz na pytanie", to po zalogowaniu się na nowe urządzenie pojawi się opcja "odpowiedz na weryfikację pytania".

| Zweryfikuj za pomocą kodu weryfikacyjnego 🔍                                                                                                    |                                                                                                    | Zweryfikuj odpowiadając na pytania                                                                                             | ~ |
|----------------------------------------------------------------------------------------------------|----------------------------------------------------------------------------------------------------|----------------------------------------------------------------------------------------------------|---|
| ••••• Tesso reasonada en al constructiva en al constructiva en al c | ••••• Telesconde content of the second content of the second co | Ustawienia pytań bezpieczeństwa                                                                                                |   |
|                                                                                                    | Telefon: 13*****3437                                                                                                    | Możesz zweryfikować swoją tożsamość, odpowiadając na pytanie<br>Pytania bezpieczeństwa podczas korzystania z nowego urządzenia |   |
| Kod weryfikacyjny                                                                                                    |                                                                                                    | Dokąd poleciałeś samolotem po raz pierwszy?                                                                                    | > |
| Uzyskaj kod                                                                                                    | Adres e-mail: xxxxxxxx@qq.com                                                                                                    | Proszę wpisać swoją odpowiedź                                                                                                  |   |
| Wygląda na to, że logujesz się przy użyciu nowego urządzenia.<br>Uzyskaj kod weryfikacyjny, aby potwierdzić swoją tożsamość.                                                                                                    |                                                                                                    | Jaki jest Twój numer QQ?                                                                                                    | > |
| Uzyskaj kod: xxxxxxxxx                                                                                                    | ОК                                                                                                    | Proszę wpisać swoją odpowiedź                                                                                                  |   |
| Zmiana odbioru<br>konto Zmień metodę                                                                                                    |                                                                                                    | Jak nazywał się Twój pierwszy zwierzak?                                                                                        | > |
|                                                                                                    |                                                                                                    | Proszę wpisać swoją odpowiedź                                                                                                  |   |
| Zweryfikować                                                                                                    |                                                                                                    | ОК                                                                                                    |   |

### 2. Zarządzanie blokadami

Aplikacja obsługuje wiele typów zamków, w tym zamki drzwiowe, kłódki, zamki sejfowe, cylindry inteligentnych zamków, zamki parkingowe i zamki rowerowe. Podczas dodawania urządzenia należy najpierw wybrać typ zamka. Zamek należy dodać do aplikacji po przejściu do trybu ustawień. Blokada, która nie została dodana, przejdzie w tryb ustawień, dopóki klawiatura blokady jest dotykana. Dodana blokada musi zostać najpierw usunięta w aplikacji. Dodana blokada zostanie wyświetlona na liście blokad, wraz z nazwą blokady i poziomem naładowania baterii. Aby dodać blokadę, najpierw ją wybudź, dotykając klawiatury lub przesuwając kartę. Jeśli blokada została wybudzona, ale nadal nie jest w trybie ustawień, mogła zostać dodana przez innych. Najpierw ją zresetuj, a następnie spróbuj ponownie.

### 2.1 Dodawanie blokady

(1) Interfejs menu wywołań w lewym górnym rogu interfejsu;

| Techemunikary Clerks 🗢 16:59 | <b>≁</b> ∦∎D | Toldamentacja Childar 🛜 16:59 | <b>≁∦⊡</b> |
|------------------------------|--------------|-------------------------------|------------|
| H Wybierz typ zamka          |              | Hiskie śluzy                  |            |
| All Locks                    |              | G01_42ae85                    | +          |
| Scan all types of locks      | >            | L J301 6c90c8                 | +          |

- (2) Wybierz Dodaj blokadę;
- (3) Wybierz odpowiedni typ zamka drzwi, aby dodać go zgodnie z monitami;
- (4) Nazwa zamka drzwi ma czarny znak "+", aby go oznaczyć.Pamiętaj, że można go dodać.

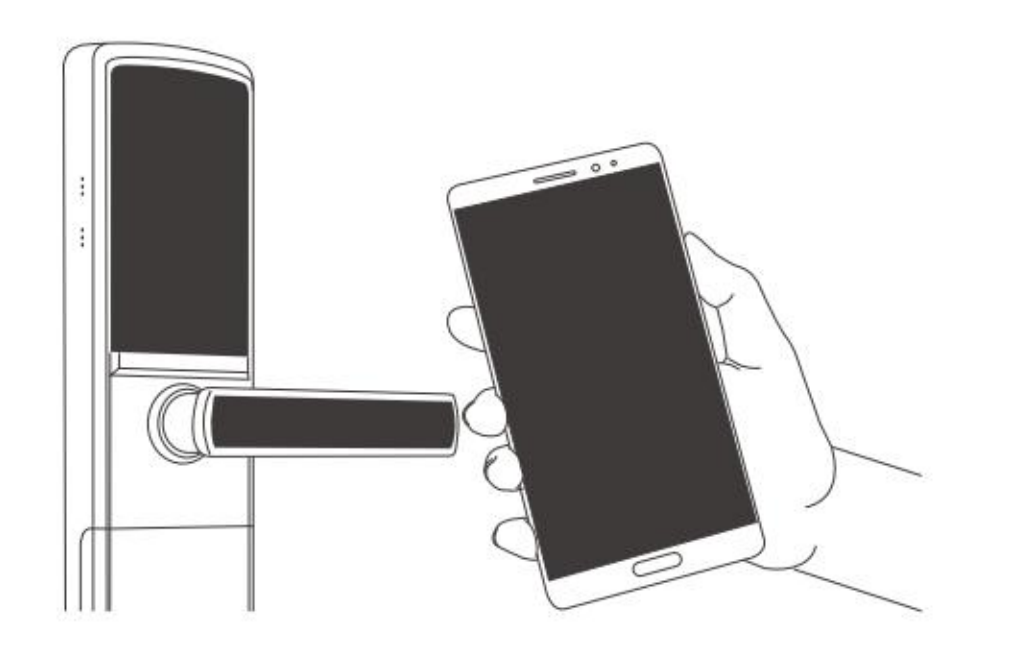

Uwaga: Przed dodaniem upewnij się, że Bluetooth w Twoim telefonie komórkowym jest włączony i sieć jest włączona. Jeśli sygnał sieciowy jest słaby, dodaj środowisko z silnym sygnałem i prześlij dane zgodnie z wyświetlanymi instrukcjami.

Blokady, które zostały już dodane do administratora, nie mogą zostać dodane. Usuń administratora lub zresetuj blokadę po jej zresetowaniu.

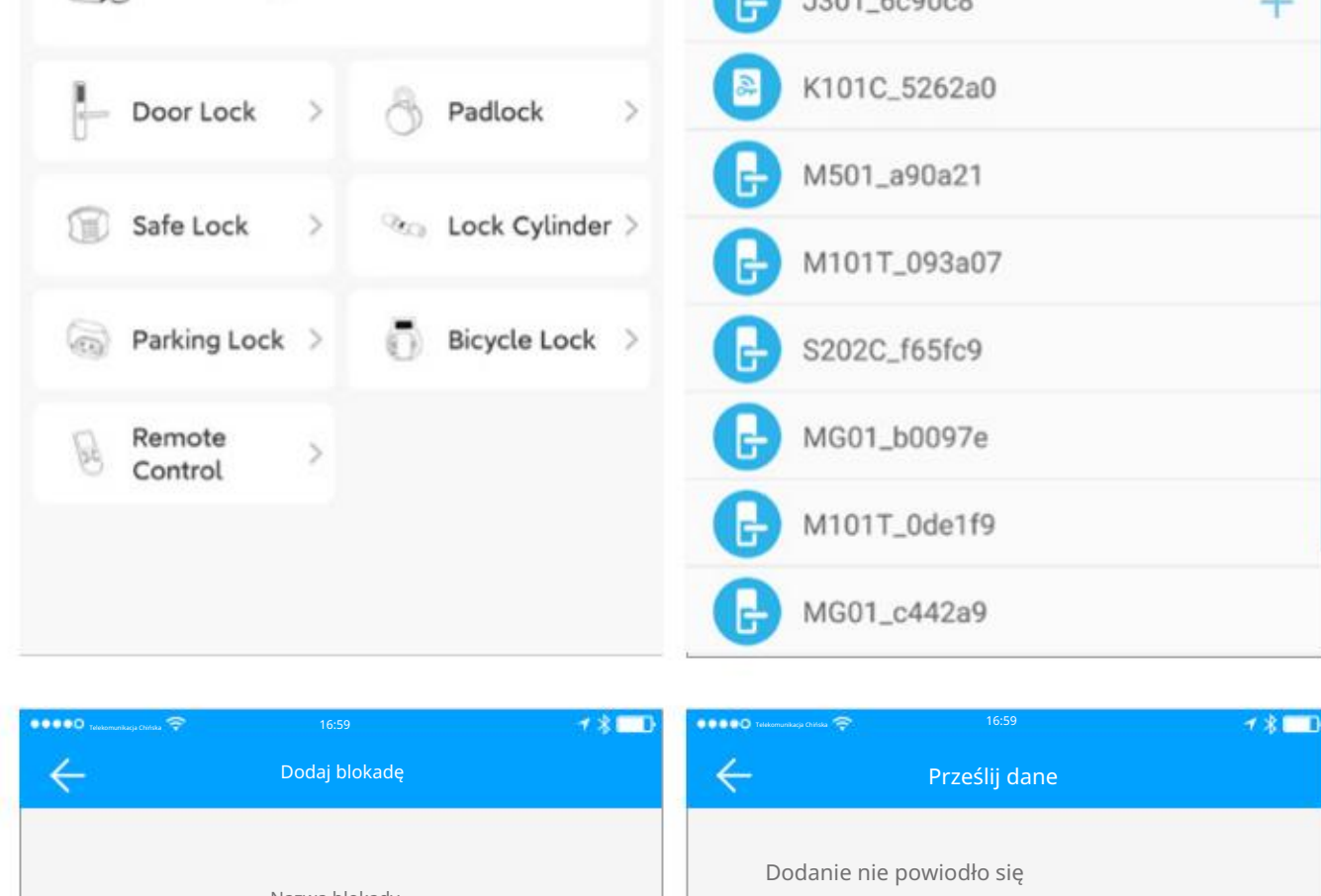

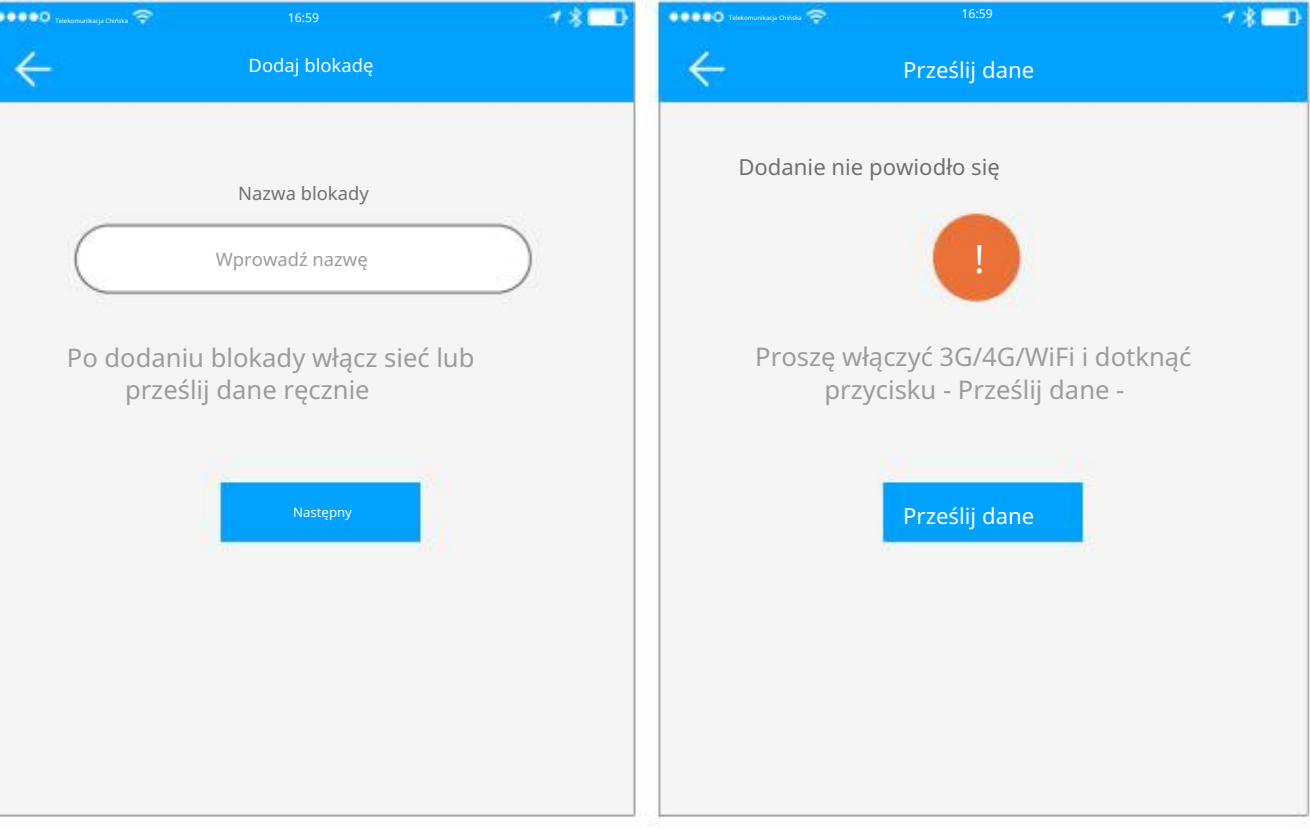

### 2.2 Dodaj inteligentną lokalizację WiFi

(1) Interfejs menu wywołań w lewym górnym rogu interfejsu;

(2) Wybierz Dodaj blokadę;

- (3) Wybierz odpowiedni typ zamka drzwi, aby dodać go zgodnie z monitami;
- (4) Nazwa zamka drzwi ma czarny znak "+", aby go oznaczyć.

pamiętaj, że można go dodać;

(5) Po pomyślnym dodaniu wybierz sieć WIFI, z którą chcesz się połączyć i

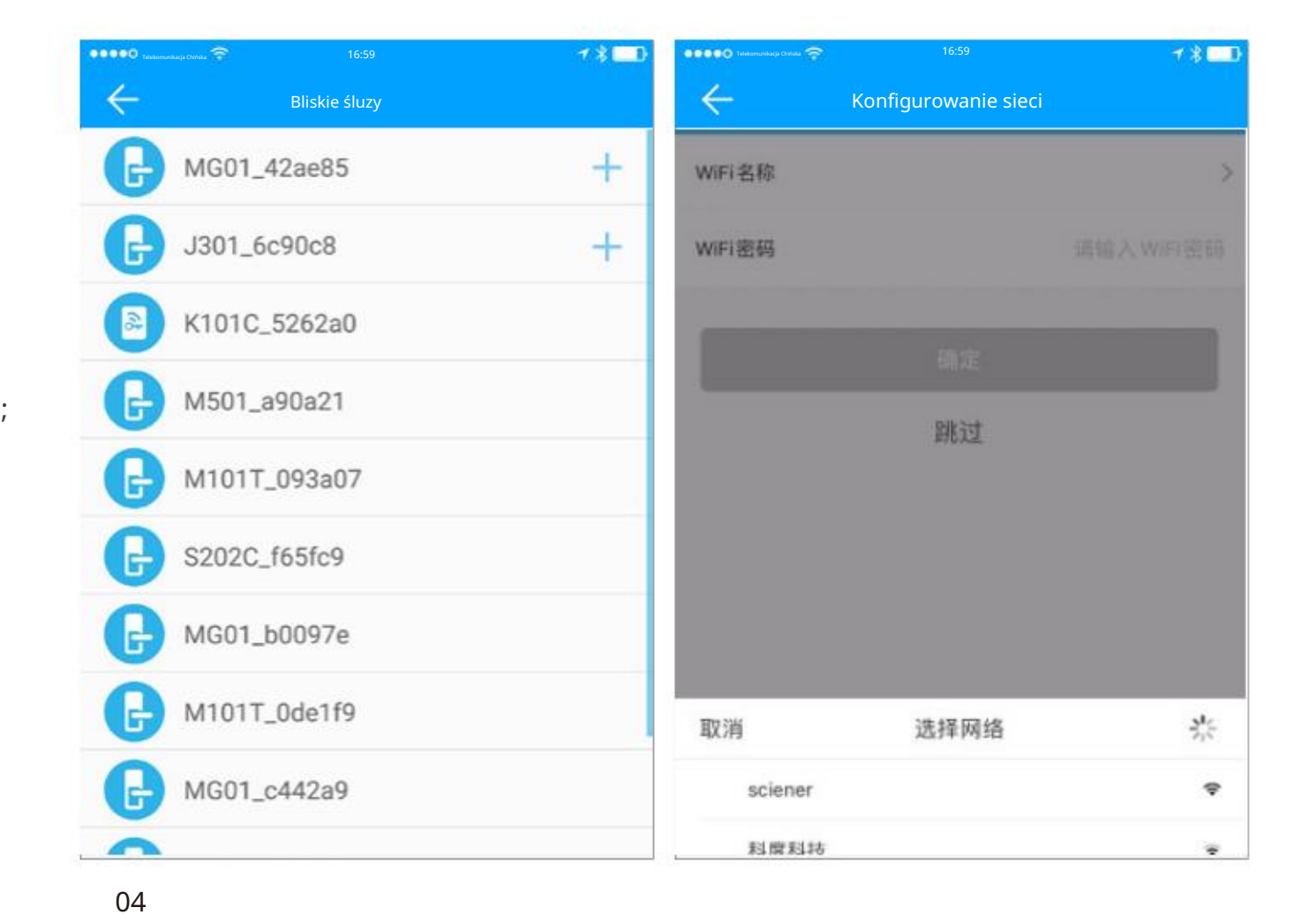

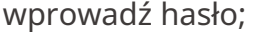

# 3. Brama

3.1 Typ bramki

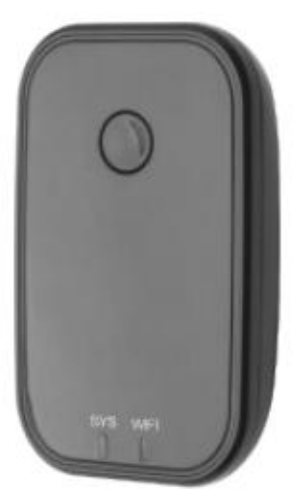

G1(WiFi) Sieć: 2.4GWiFi

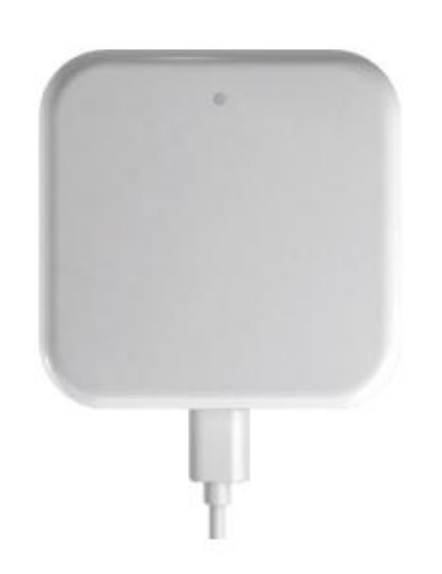

G2(WiFi) Sieć: 2.4GWiFi

Rola bramy

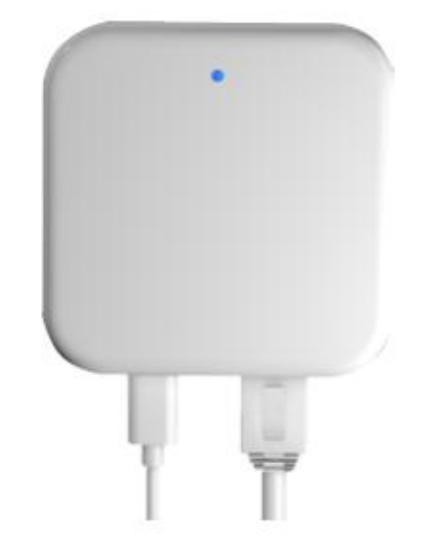

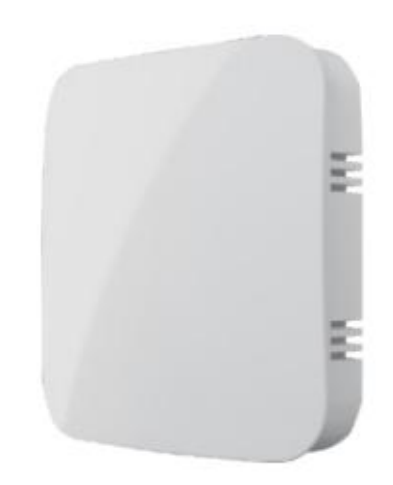

G3/G3P(PoE) Sieć: RJ45

G4(4G) Sieć: TLE (4G)

6.1

# 3.2 Dodaj bramkę

Bramy są dodawane za pośrednictwem aplikacji, zanim będzie można ich używać. Oto kroki:

(1) otwórz aplikację;

(2) Dotknij ikony " " w lewym górnym rogu ekranu;

(3) Wybierz [Brama];

(4) wybierz "G2";

(5) Podłącz bramkę i włącz ją;

(6) Gdy światło miga naprzemiennie na czerwono i niebiesko, naciśnij przycisk

znak +";

(7) Dodaj bramkę;

(8) Wybierz sieć i wprowadź hasło WiFi.

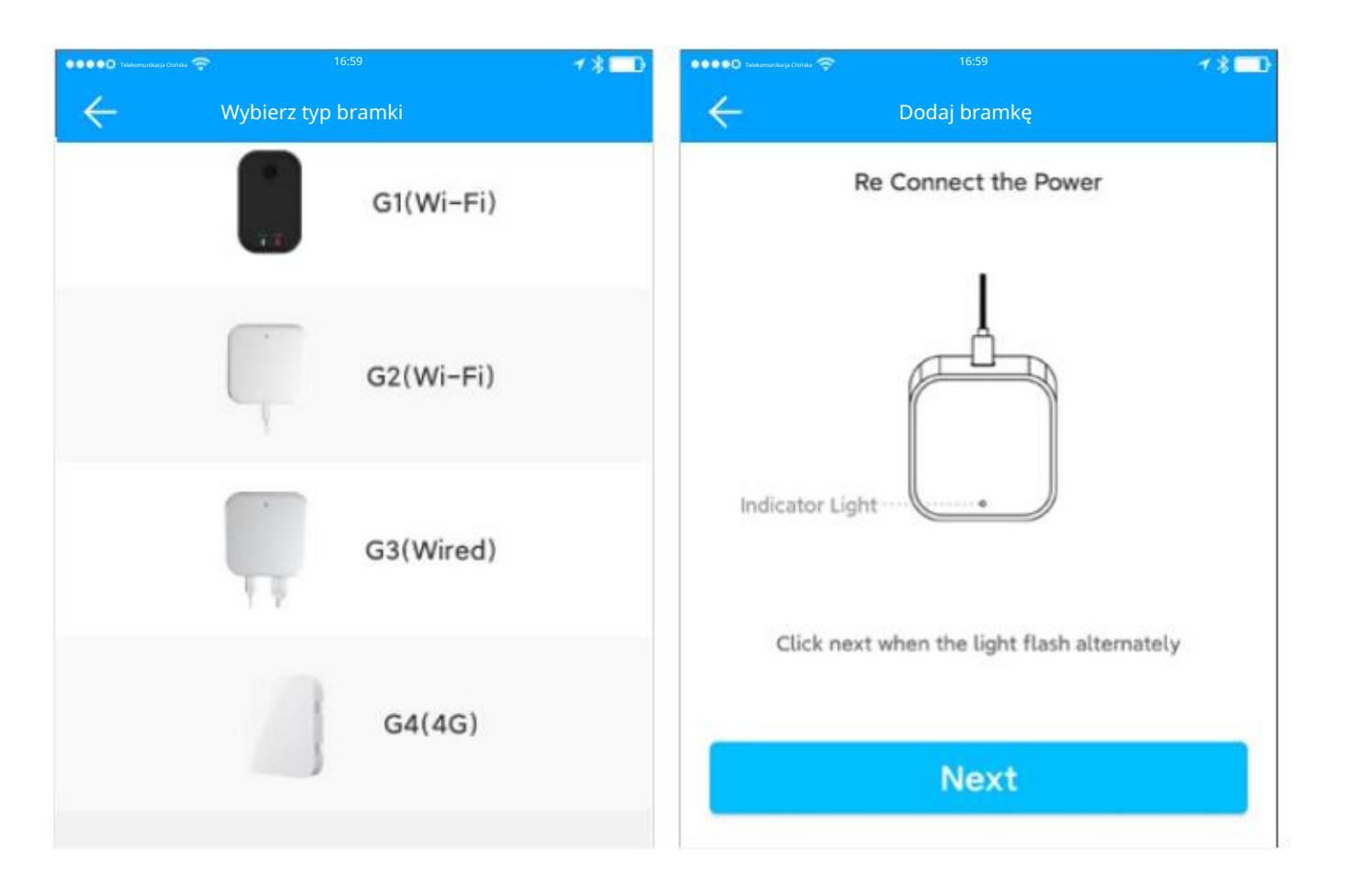

## 3.3 Funkcjonalność bramy

|                                                       | Brak bramki. Posiadasz bramkę. |              | Zamek w drzwiach może być                                        |
|-------------------------------------------------------|--------------------------------|--------------|------------------------------------------------------------------|
| Uzyskaj losowe<br>hasła zdalnie                       | $\checkmark$                   | $\checkmark$ | używane normalnie w stanie bez                                   |
| Aplikacja otwiera drzwi                               | $\checkmark$                   | ~            | bramy, a jeśli trzeba zdalnie<br>zmodyfikować i usunąć           |
| Ustaw uprawnienia                                     | $\checkmark$                   | ~            | hasło, zdalne wydanie                                            |
| Zdalna modyfikacja i<br>usuwanie haseł                | ×                              | $\checkmark$ | zdalnie, otwierać drzwi zdalnie                                  |
| Zdalne wydawanie kart,<br>odcisk palca                | ×                              | ~            | i inne funkcje, których potrzebujesz<br>być wyposażonym w bramke |
| Otwórz drzwi zdalnie                                  | ×                              | ~            | aby to osiągnąć.                                                 |
| Prześlij zapisy otwarć<br>drzwi w czasie rzeczywistym | ×                              | $\checkmark$ |                                                                  |

Brama jest akcesorium

zamek. Łączy zamek z

sieć. Dzięki bramce możesz zarządzać

zamkami zdalnie, np. otwierać drzwi,

usuwać kod dostępu.

### 4. Wiadomości

Tutaj możesz otrzymywać przypomnienia systemowe i inne treści wiadomości.

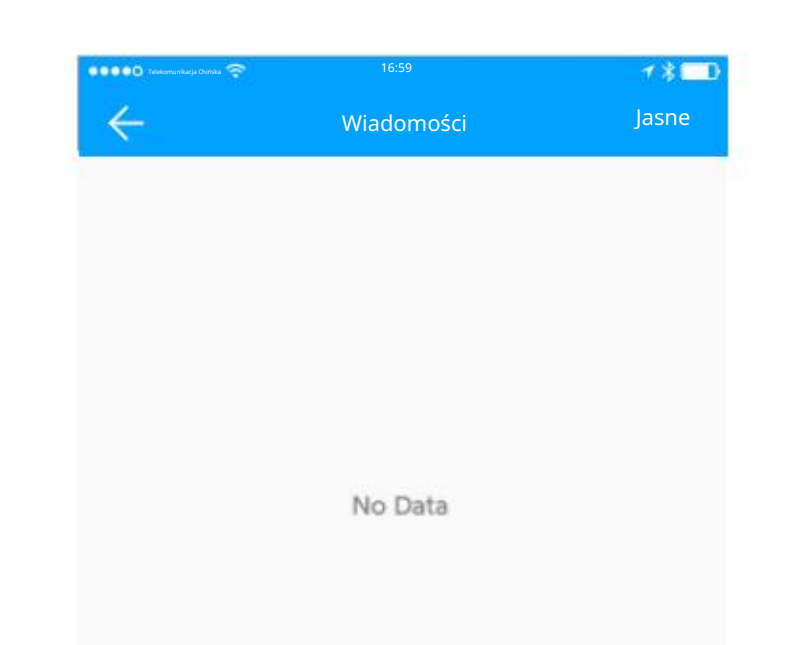

### 5. Obsługa klienta

Użytkownik może konsultować i przekazywać opinie za pośrednictwem sztucznej inteligencji

### obsługa klienta.

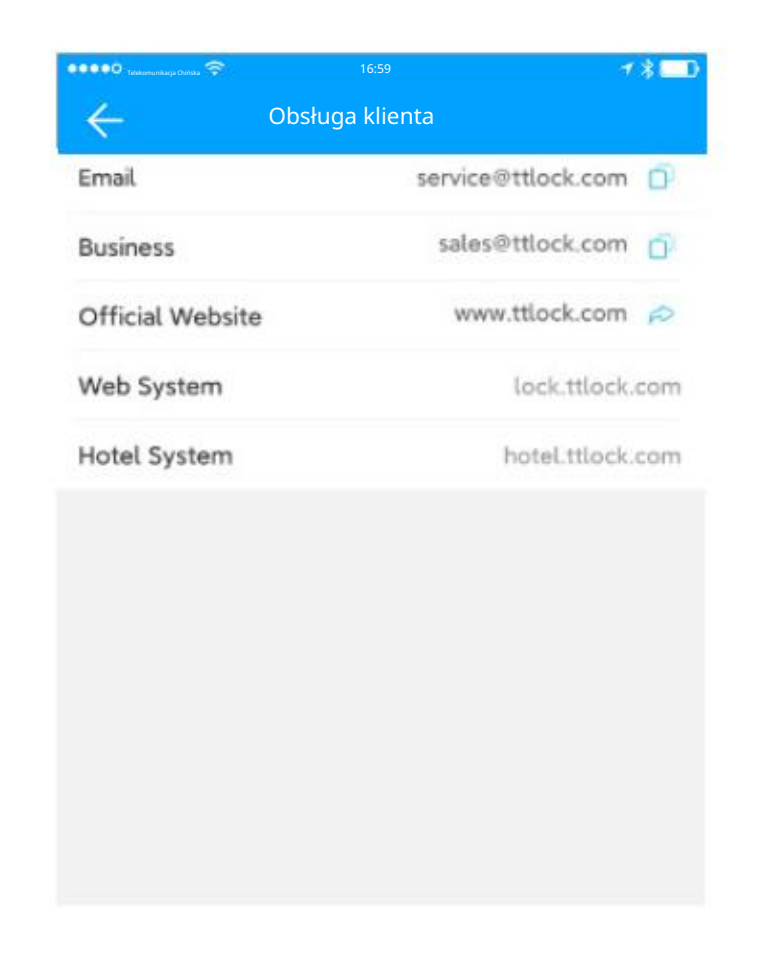

### 6. Ustawienia

### 6.1 Dźwięk

Podczas odblokowywania telefonu za pomocą aplikacji TTLock, telefon wyemituje dźwięk alertu. Dotknij, aby włączyć lub wyłączyć dźwięk.

| Teleformunikasja Chinaa 🛜 16:59                                                                                                    | <b>≁≹⊑</b> 0 | •••••• 16:59      | <b>≁</b> ∦⊡₽ |
|----------------------------------------------------------------------------------------------------|--------------|-------------------|--------------|
| Contraction Contraction Contractico Contractico Contra |              | C Ustawienia      |              |
| Sound                                                                                                    |              | Sound             |              |
| Touch to Unlock                                                                                                    |              | Touch to Unlock   |              |
| Notification push                                                                                                    |              | Notification push |              |
| Lock Users                                                                                                    | >            | Lock Users        | >            |
| Authorized Admin                                                                                                    | >            | Authorized Admin  | >            |
| Lock Group                                                                                                    | >            | Lock Group        | >            |
| Transfer Lock                                                                                                    | >            | Transfer Lock     | >            |
| Transfer Gateway                                                                                                    | >            | Transfer Gateway  | >            |
|                                                                                                    |              |                   |              |

### 6.2 Dotknij, aby odblokować

Na Twoim koncie znajduje się wiele kłódek i nie chcesz za każdym razem szukać kłódki do otwarcia. Włącz "Dotknij, aby odblokować" w menu "Ustawienia" aplikacji. Po włączeniu tej opcji możesz otworzyć drzwi, dotykając zamka, aby go obudzić.

| Telekomunikacja Chińska 😚 | 16:59      | **=0   | ••••• • • • • • • • • • • • • • • • • | 16:59      | <b>√</b> ∦∎D |
|---------------------------|------------|--------|---------------------------------------|------------|--------------|
| $\leftarrow$              | Ustawienia |        | ÷                                     | Ustawienia |              |
| Sound                     |            |        | Sound                                 |            |              |
| Touch to Unlock           |            |        | Touch to Unlock                       |            |              |
| Notification push         |            |        | Notification push                     |            |              |
| Lock Users                |            | >      | Lock Users                            |            | >            |
| Authorized Admin          |            | >      | Authorized Admin                      |            | >            |
| Lock Group                |            | >      | Lock Group                            |            | >            |
| Transfer Lock             |            | >      | Transfer Lock                         |            | >            |
| Transfer Gateway          |            | >      | Transfer Gateway                      |            | >            |
| Languages                 | Eng        | lish > | Languages                             |            | English >    |
| Screen Lock               |            | Off >  | Screen Lock                           |            | Off >        |

### 6.3 Powiadomienie push

Otrzymuj powiadomienia, gdy ktoś otworzy drzwi

Włącz opcję "Powiadomienie o odblokowaniu" w menu "Ustawienia" zamka. Wtedy administrator otrzyma powiadomienie, gdy ktoś otworzy drzwi.

### 6.4 Zablokuj użytkowników

Wszyscy użytkownicy danego konta mogą przeglądać uprawnienia, które wkrótce wygasną, modyfikować okres ich ważności i usuwać uprawnienia użytkownika.

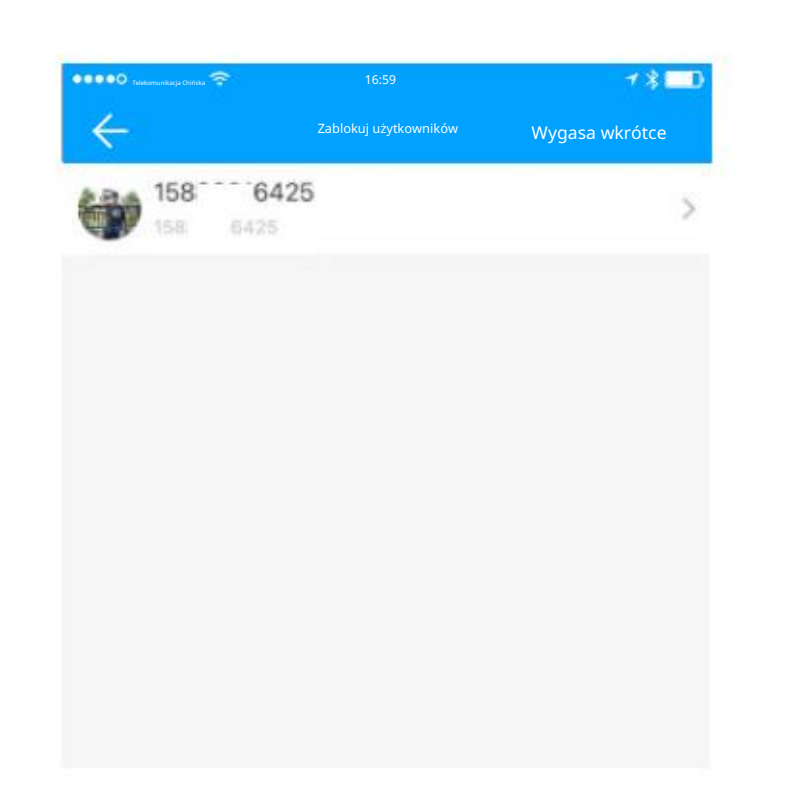

### 6.5 Autoryzowany administrator

Znajdź "Autoryzowany administrator" w menu ustawień aplikacji. Zostaną wyświetleni aktualnie upoważnieni administratorzy.

Kliknij ikonę "+" w prawym górnym rogu, aby utworzyć nowego administratora.

Na stronie ze szczegółowymi informacjami o autoryzowanym administratorze możesz zablokować lub cofnąć jego autoryzację, zmienić okres ważności lub zmienić blokady.

\*

Dodaj autoryzowanego administratora w partiach

### 6.6 Grupa blokad

Ułatw zarządzanie, gdy jest dużo zamki.

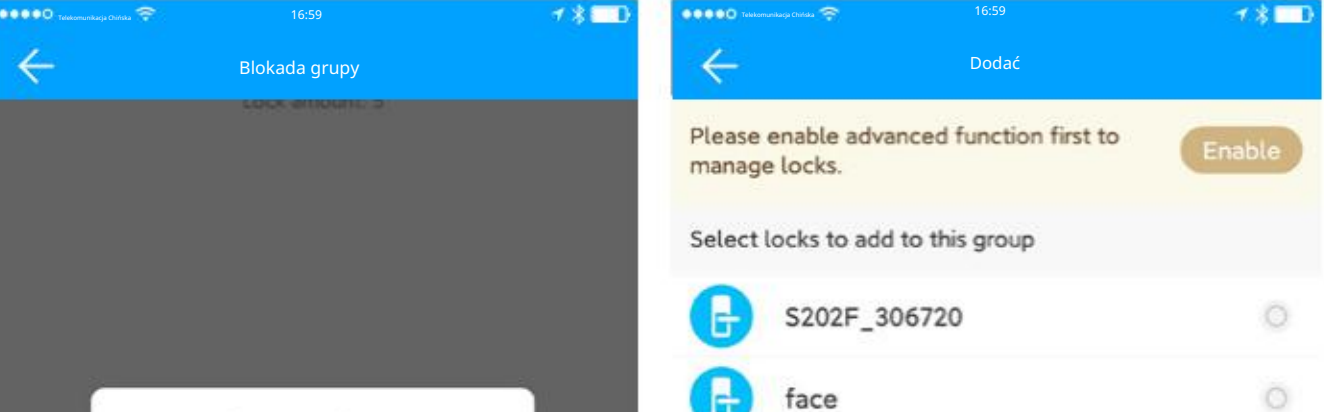

Znajdź "Lock Group" w menu ustawień aplikacji.

zobacz aktualne grupy.

Kliknij ikonę "+" w prawym górnym rogu, aby utworzyć nową grupę. Kliknij nowo utworzoną grupę, a następnie możesz "dodać" blokady <sup>do tego.</sup>

| ok |  |
|----|--|
| ОК |  |
| UK |  |
|    |  |
|    |  |
|    |  |
|    |  |
|    |  |
|    |  |
|    |  |

### 6.7 Blokada transferu

Przejdź do menu "Ustawienia" aplikacji i znajdź "Blokada transferu". Wybierz blokady i wprowadź konto odbiorcy, a wybrane blokady zostaną do niego przesłane.

Jeśli chcesz po prostu usunąć uszkodzone blokady ze swojego konta, kliknij "Przenieś uszkodzone blokady do Kosza" w prawym dolnym rogu.

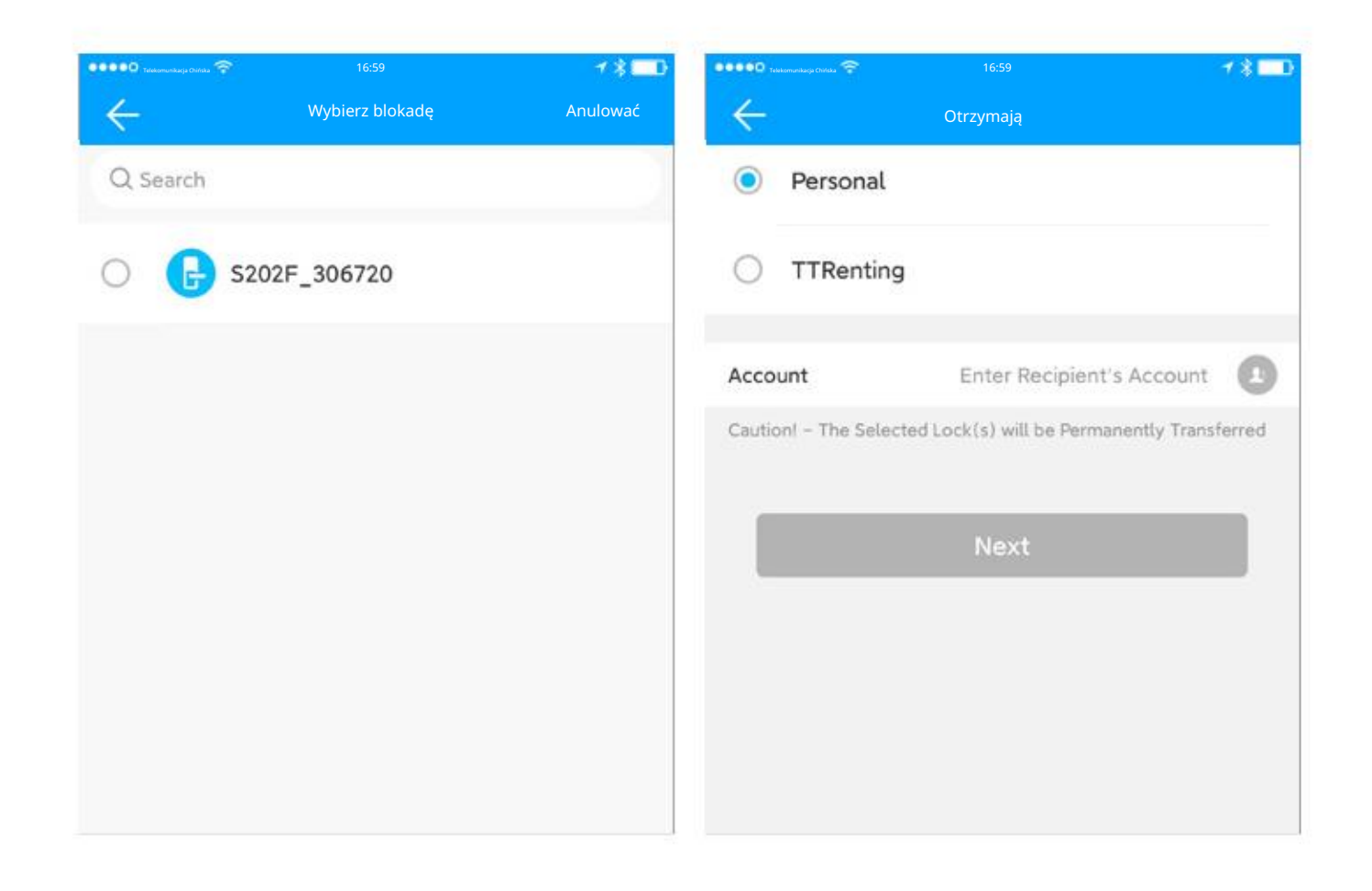

### 6.8 Brama transferowa

W lewym górnym rogu interfejsu wywołaj menu, kliknij Ustawienia, wybierz bramkę transferową, wybierz bramkę, która ma być obsługiwana. W tym interfejsie możesz przenieść bramkę do innych użytkowników Tongtong Lock lub do użytkownika Good House Housekeeper. Po przeniesieniu utracisz uprawnienia do zarządzania bramką.

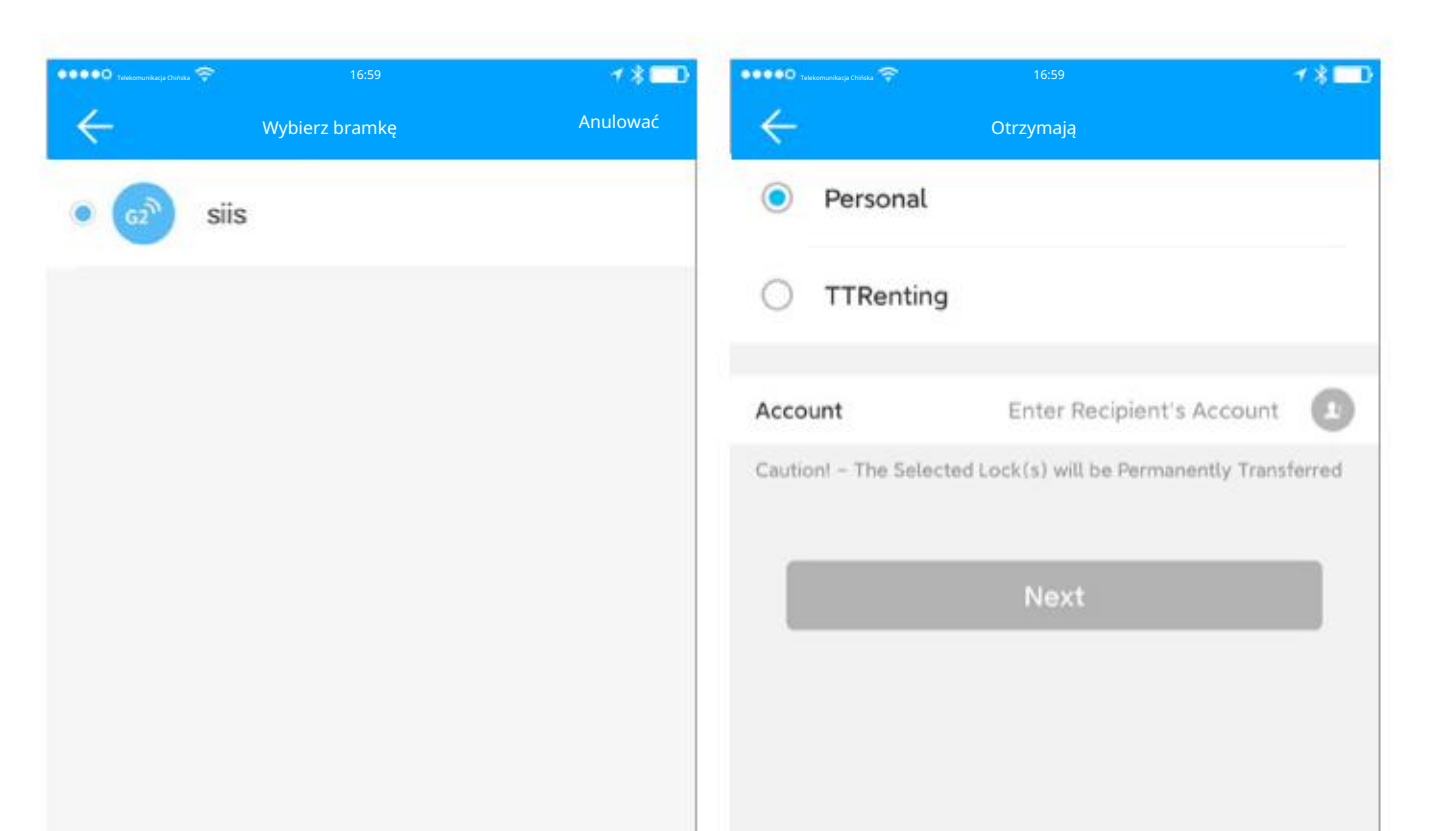

07

### 6.9 Języki

TTLOCK obsługuje obecnie wiele języków. Możesz wywołać interfejs menu w lewym górnym rogu interfejsu, kliknąć Ustawienia, wybrać Wiele języków i ustawić następujący język systemowy lub inne języki zależnie od potrzeb.

| 🔹 🔹 🗢 O Telekomunikarja Chińska 😤 | 16:59  | <b>≁ \$ = D</b> |
|-----------------------------------|--------|-----------------|
| $\leftarrow$                      | Języki | Ratować         |
| 跟随系统                              |        | 0               |
| 简体中文                              |        | ۲               |
| 繁體中文(台灣                           | )      | 0               |
| 繁體中文 (香港                          | )      | 0               |
| English                           |        | 0               |
| Español                           |        | 0               |
| Français                          |        | 0               |

### 6.10 Blokada ekranu

Funkcja ta umożliwia dostęp do aplikacji po weryfikacji za pomocą odcisku palca, identyfikacji twarzy i hasła.

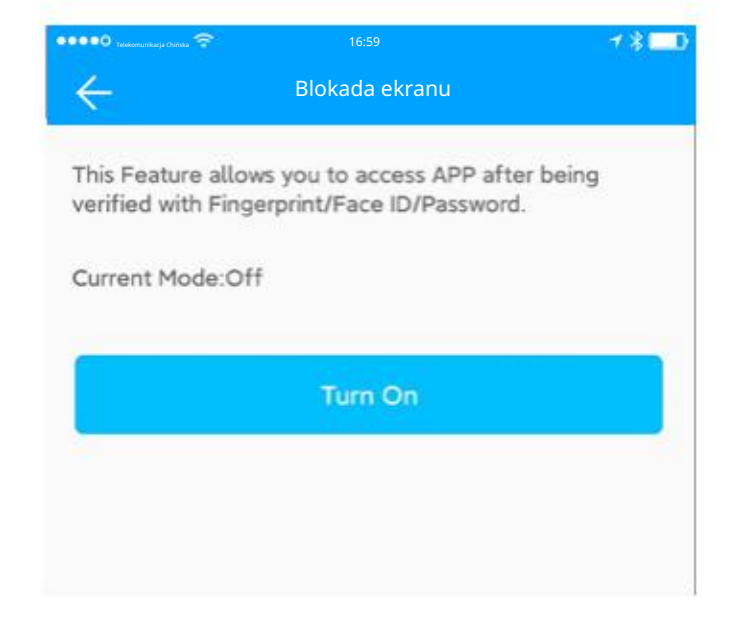

### 6.11 Ukryj nieprawidłowy dostęp

Funkcja ta umożliwia ukrycie kodów dostępu, kluczy elektronicznych, kart i odcisków palców, które są nieważne przez określony czas. czas.

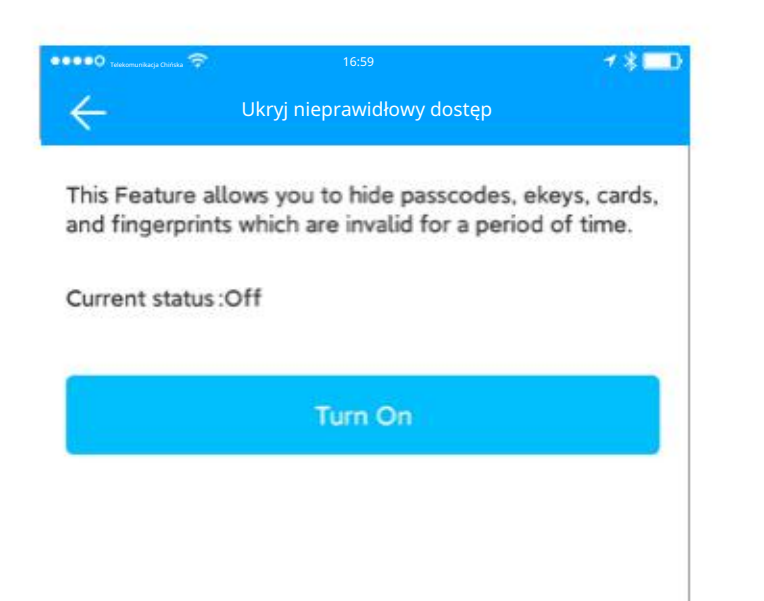

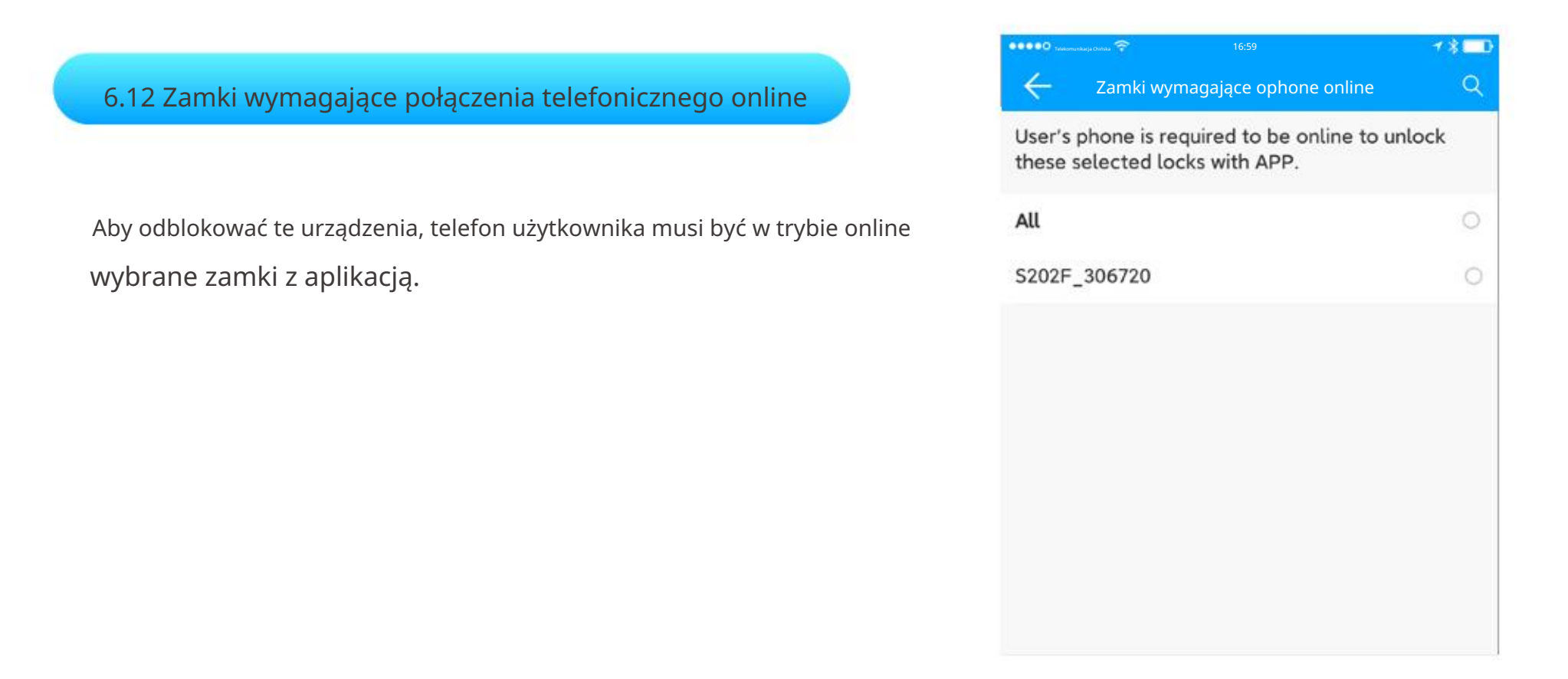

### 6.13 Usługi

W lewym górnym rogu interfejsu wywołaj menu, kliknij Ustawienia, wybierz usługi o wartości dodanej. Możesz kupić uwierzytelnianie za pomocą wiadomości SMS, wiadomości e-mail i prawdziwego nazwiska. Możesz także aktywować wersję premium tej funkcji, obejmującą szablon wiadomości SMS, szablon wiadomości e-mail, administratora autoryzacji wsadowej, klucz grupy i funkcję grupy wsadowej.

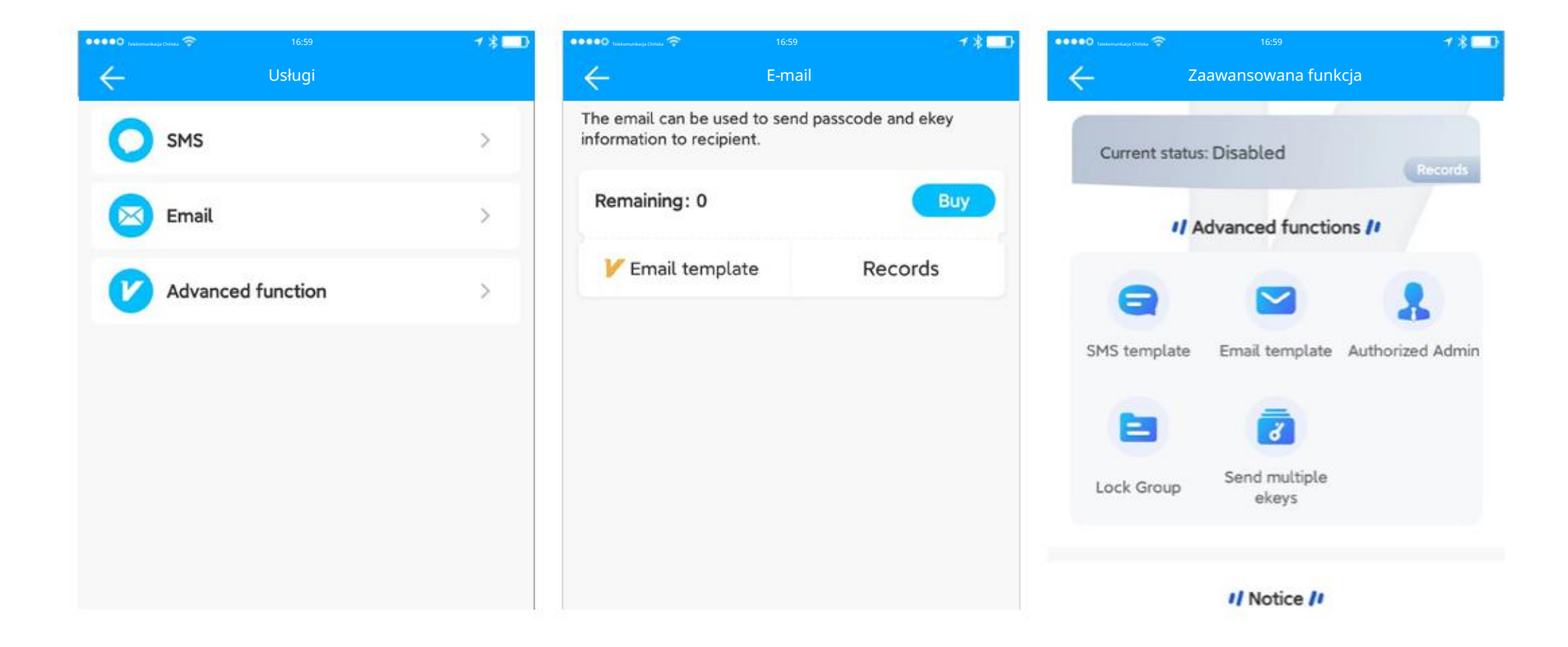

### 6.14 O nas

Kliknij menu interfejsu w lewym górnym rogu interfejsu, kliknij Ustawienia, wybierz Informacje. Możesz wyświetlić numer wersji i wprowadzenie do aplikacji TTlock, politykę prywatności i umowę użytkownika, a także listę zbieranych danych osobowych, opis uprawnień aplikacji i listę informacji udostępnianych stronom trzecim.

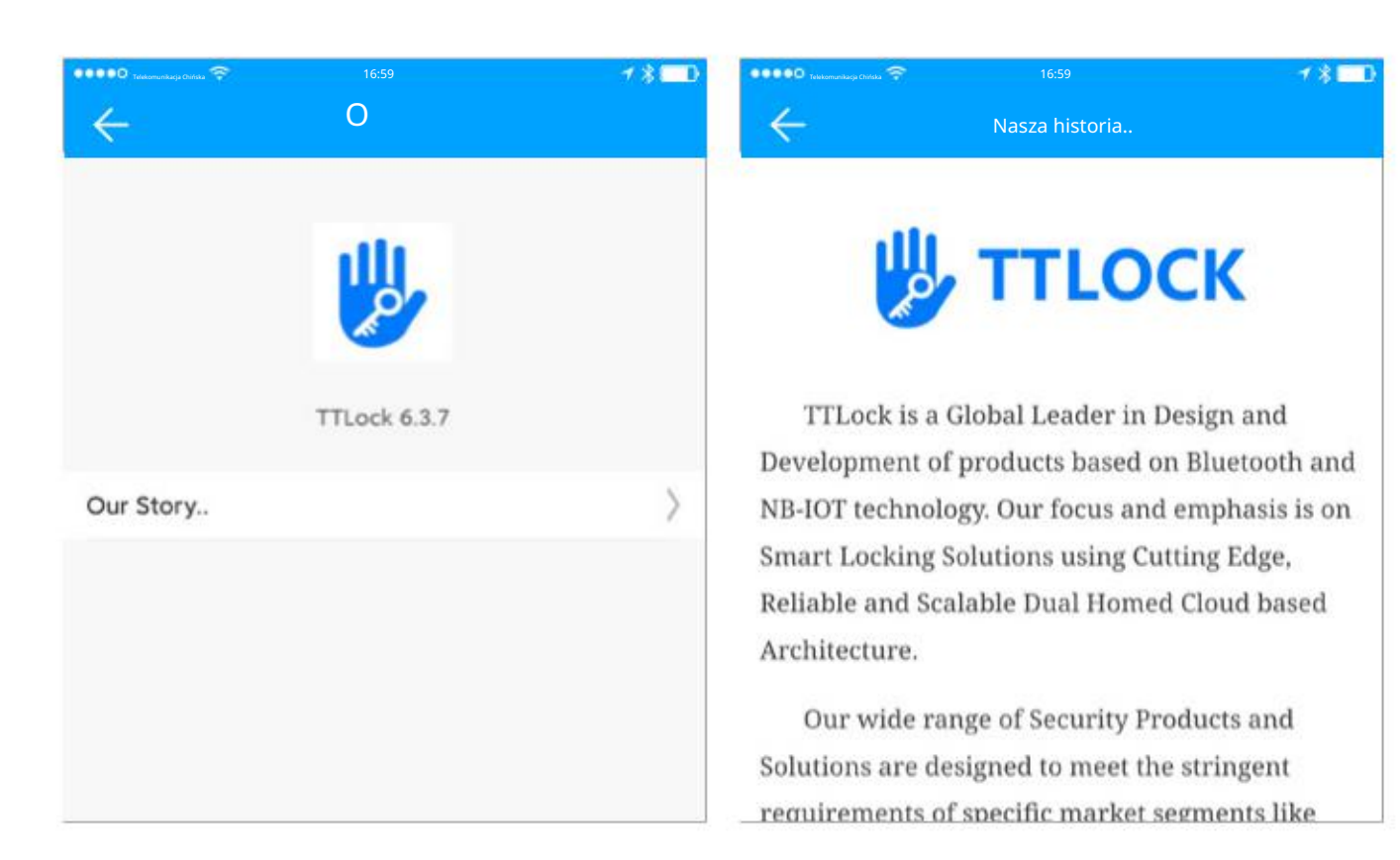

## 6.15 Wyloguj

Otwórz menu interfejsu w lewym górnym rogu interfejsu, kliknij Ustawienia, wybierz Wyjdź z konta i wyloguj się z bieżącego konta.

| 🔍 🔍 🔍 Telekomunikacja Ohińska 😤 | 16:59      | 1 X 🗖 🗖        | Tekkomunikasja Chitaka 🛜 |
|---------------------------------|------------|----------------|--------------------------|
| $\leftarrow$                    | Ustawienia |                | $\leftarrow$             |
| Languages                       |            | English >      | Authorized Admin         |
| Screen Lock                     |            | off >          | Lock Group               |
| Hide invalid access             | i.         | Off >          | Transfer Lock            |
| Locks requiring pho             | one online | >              | Transfe                  |
| Services                        |            | >              | Langua                   |
| About                           |            | >              | Screen Lock              |
|                                 |            |                | Hide invalid access      |
| -                               | Logout     |                | Locks requiring phone of |
|                                 |            | Delete Account | Services                 |
|                                 |            |                |                          |

 $\leftarrow$ 

Languages

Screen Lock

Hide invalid access

# Interview 16:59 Image: Constraint of the second second se

Exit?

ine

Logout

/ \* 💷

### 6.16 Usuń konto

Wszystkie informacje o Twoim koncie zostaną usunięte z Platforma TRWAŁE i nie można jej odzyskać. Zrób

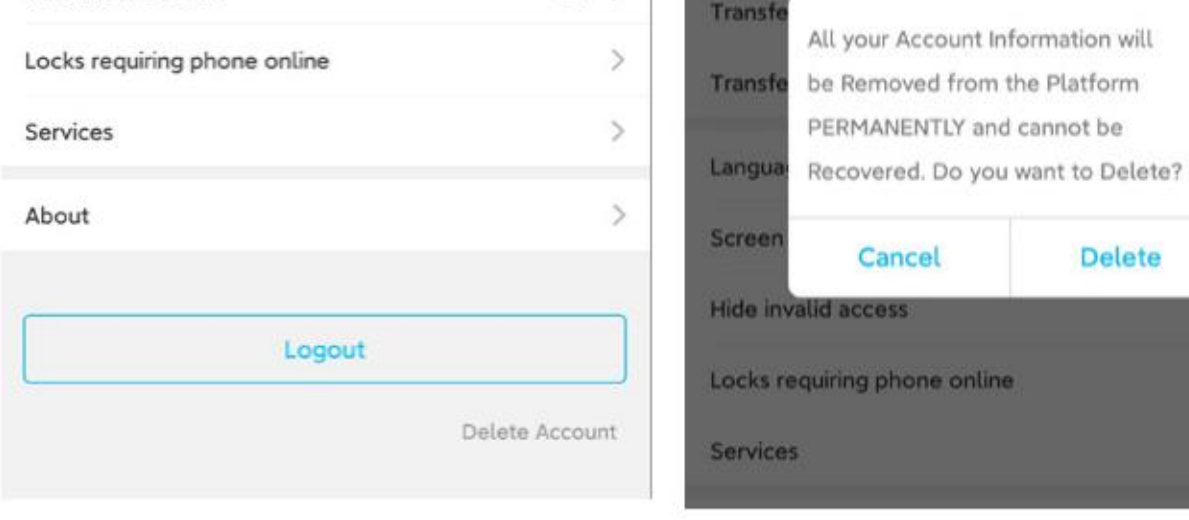

1800

English >

Off >

Off >

### 7. Pracuj z

Kliknij menu interfejsu w lewym górnym rogu interfejsu, wybierz usługi o wartości dodanej, możesz kupić SMS-y i e-maile. Możesz także aktywować wersję premium tej funkcji, obejmującą szablon SMS-a, szablon e-maila, administratora autoryzacji wsadowej, klucz grupy i funkcję grupy wsadowej.

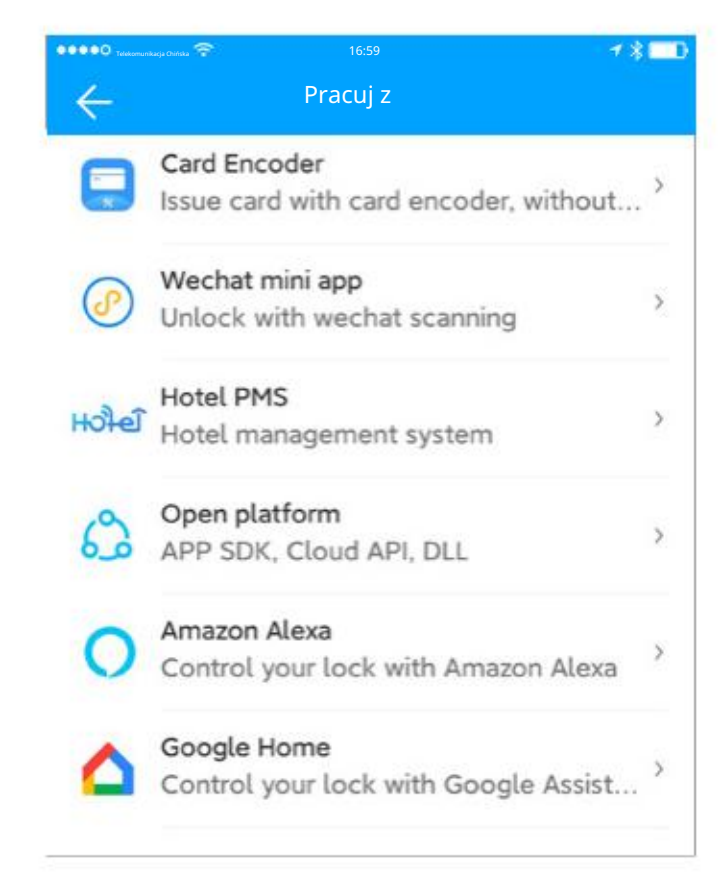

### Przegląd najważniejszych funkcji

Po dodaniu blokady możesz przyznać uprawnienia dostępu innym osobom, w tym klucz elektroniczny, kod dostępu, kartę, odcisk palca, twarz itp.

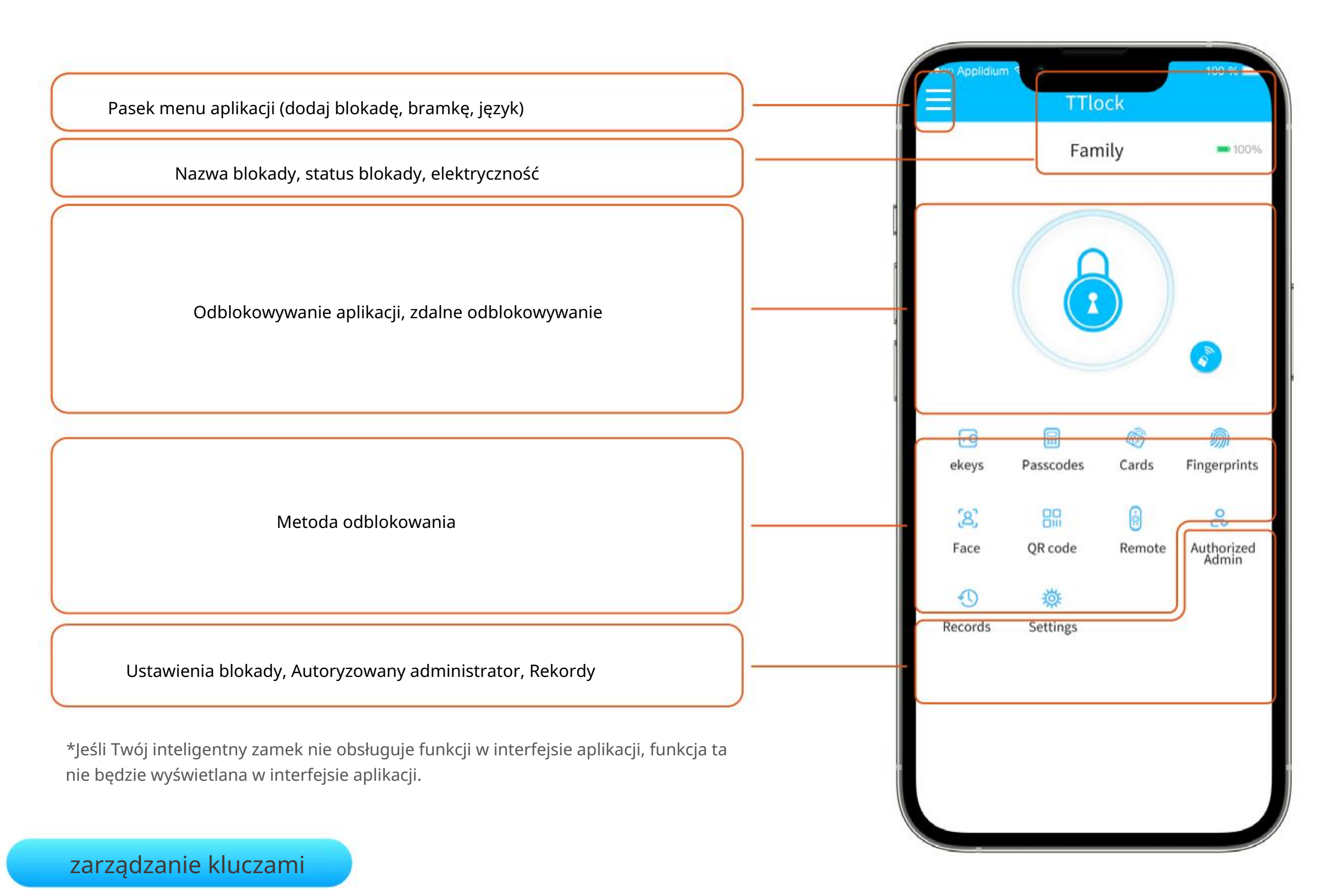

Wyślij e-mail

Tutaj możesz zobaczyć wszystkie ekeys. Naciśnij "Reset" w prawym górnym rogu, aby usunąć wszystkie z nich. Na stronie szczegółów ekey możesz je przeglądać, zmieniać, zamrażać i usuwać. Kliknij "Wyślij eKey", aby wysłać ekey do kogoś innego. Jeśli konto odbiorcy nie zostało jeszcze zarejestrowane, zostanie zarejestrowane automatycznie. Zostanie wysłana wiadomość SMS lub e-mail z hasłem Zdalne odblokowanie: Do zdalnego odblokowania potrzebna jest bramka. Weryfikacja tożsamości: (Działa tylko w Chinach).

| Telekomunikacja Chriska 🛜 |        | 7 * 💶 🕅  | Talakomunikacja Chifuka 😤 | 16:59 🥂 🕴 🔤               | Telekomunikarga Ozfitika | 16:59 🌱 ∦                 | OPPEO Teleformen | акулсыны 🛜 16:59   | 18 🔜      |
|---------------------------|--------|----------|---------------------------|---------------------------|--------------------------|---------------------------|------------------|--------------------|-----------|
| ÷                         | klucze | Nastawić | $\leftarrow$              | Wyślij e-mail             | ÷                        | Wyślij e-mail             | $\leftarrow$     | Wyślij e-mail      |           |
| Q Search                  |        |          | Timed Permanent           | One-time Recurring        | Timed Permanent          | One-time Recurring        | Timed            | Permanent One-time | Recurring |
| Permanent                 |        | Pending  | Recipient                 | Enter Recipient's Account | Recipient                | Enter Recipient's Account |                  |                    |           |
|                           |        |          | Name                      | Please enter here         | Name                     | Please enter her          | E                | Send success       |           |
|                           |        |          | Start Time                | 2022.12.15 13:50          |                          |                           |                  |                    |           |
|                           |        |          | End Time                  | 2022.12.15 14:50          |                          | Send                      |                  |                    |           |
|                           |        |          | _                         |                           |                          |                           |                  | Complete           |           |
|                           |        |          |                           | Send                      |                          |                           |                  | Notify via SMS     |           |
|                           |        |          |                           |                           |                          |                           |                  |                    |           |
|                           |        |          |                           |                           |                          |                           |                  |                    |           |
|                           |        |          |                           |                           |                          |                           |                  |                    |           |

### Zarządzanie kluczami

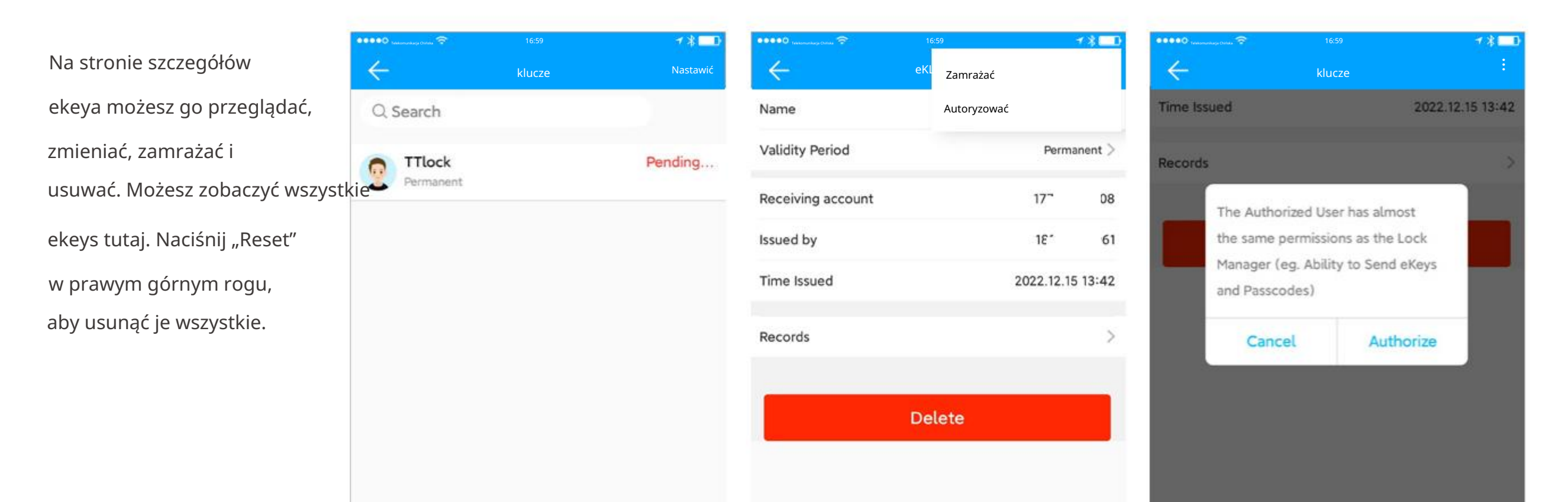

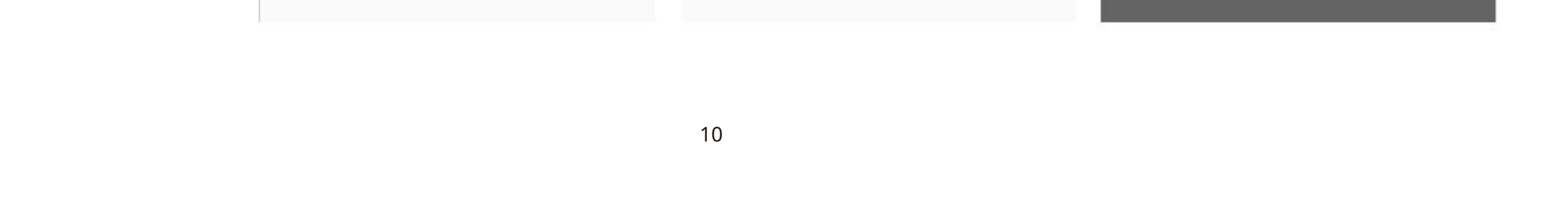

### Ostrzeżenie o terminie

System pokaże dwa kolory dla ostrzeżenia o terminie. Żółty oznacza, że termin jest bliski wygaśnięcia, a czerwony oznacza, że termin wygasł.

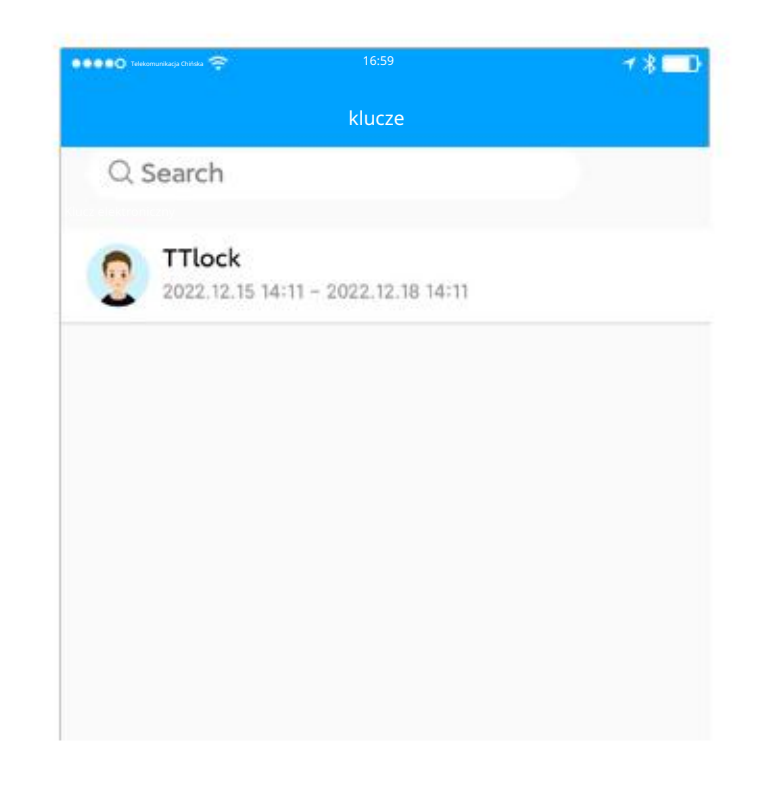

### Kody dostępu

### Wygeneruj kod dostępu

Tutaj możesz zobaczyć wszystkie kody dostępu. Naciśnij "Reset" w prawym górnym rogu, aby usunąć wszystkie z nich.

Możesz również utworzyć kod dostępu "Erase", aby usunąć wszystkie inne

kody dostępu. Możesz też utworzyć niestandardowy kod dostępu.

Wymaż: Po wprowadzeniu kodu "Wymaż" na blokadzie,

wszystkie inne kody zostaną wyłączone.

Jednorazowy kod dostępu działa tylko przez 6 godzin.

Hasła typu permanent, timed i recurring powinny być użyte co najmniej raz po ich "czasie rozpoczęcia". W przeciwnym razie zostaną unieważnione.

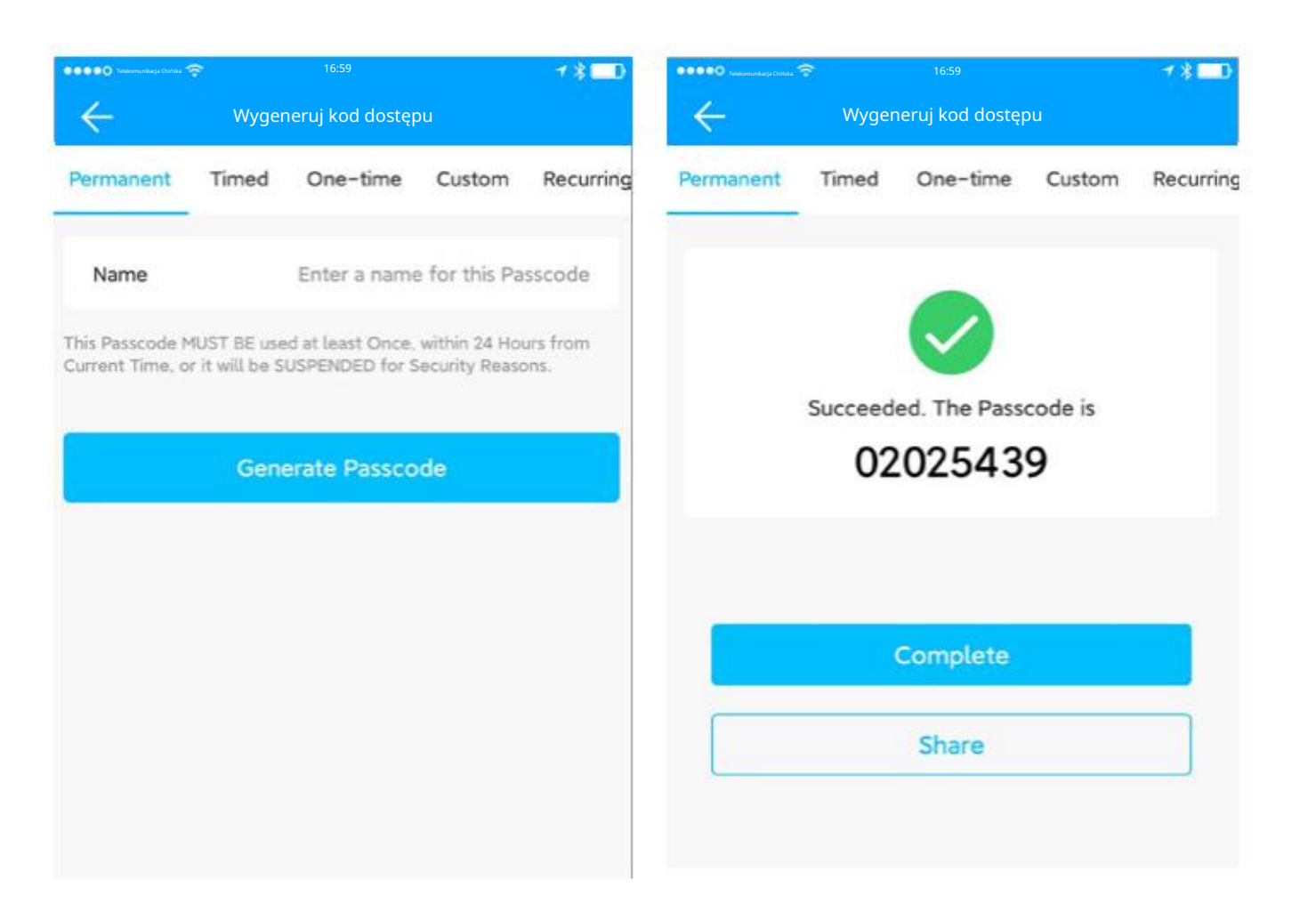

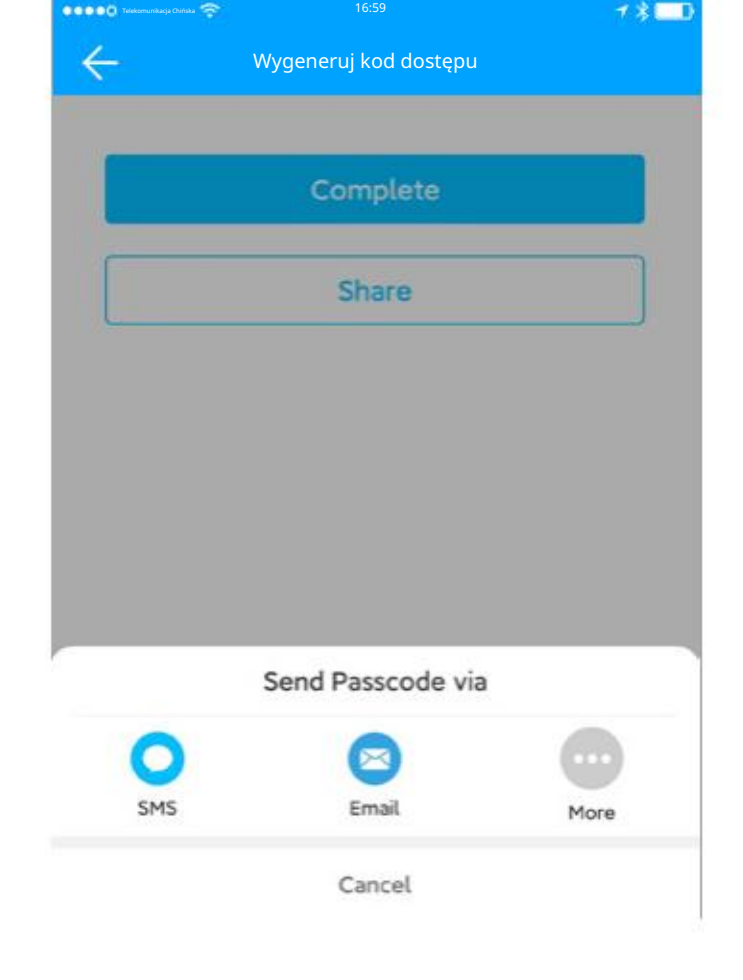

### Zarządzanie hasłami

Na stronie ze szczegółami hasła możesz je wyświetlić, zmienić, udostępnić lub usunąć.

Można zmienić tylko hasła użyte do blokady.

| Telekomunikasja Chińska 🛜 |                             | 7∦□              |
|---------------------------|-----------------------------|------------------|
| $\leftarrow$              | Informacje o kodzie dostępu | Ø                |
| Passcode                  |                             | 02025439 >       |
| Name                      |                             | T T lock >       |
| Validity Period           |                             | Permanent >      |
| Issued by                 |                             | 185 5961         |
| Time Issued               |                             | 2022.12.15 14:16 |
| Records                   |                             | >                |
|                           |                             |                  |
|                           | Delete                      |                  |

# Karty Dodaj kartę Najpierw musisz dodać kartę IC. Cały proces musi zostać wykonany za pomocą aplikacji obok zamka. Okres ważności karty IC można ustawić na stałe lub ograniczone czasowo. Lista kart: Wszystkie karty tego zamka będą tutaj wymienione. Kliknij Kliknij "Resetuj" w prawym górnym rogu, aby usunąć je wszystkie. Wybierz okres ważności i wpisz imię i nazwisko, a następnie umieść kartę na kłódce, którą chcesz dodać.

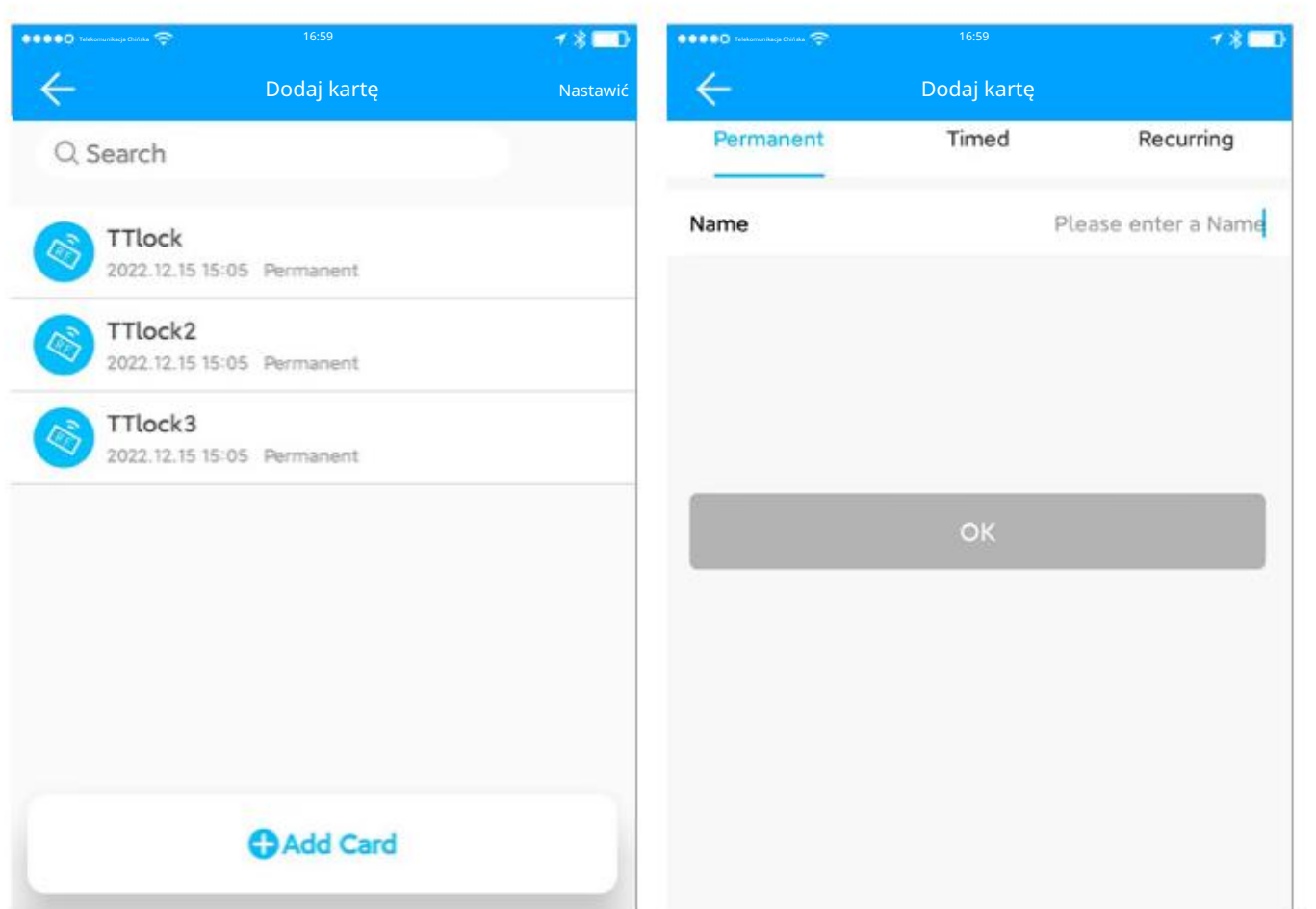

18

### Zarządzanie kartami IC

Na stronie ze szczegółami karty możesz ją wyświetlić, zmienić lub usunąć.

### Wydawanie kart NFC dla systemu Android

Telefony z systemem Android mogą wydawać karty NFC (wymagana bramka).

| 👓 👓 Télékomunikacja Christia 😤 | 16:59               | ≁ ¥ <b>⊑</b> D   | 🔹 🔹 🐨 🗭 Telekomunikarja Christia 😤 | 16:59               |
|--------------------------------|---------------------|------------------|------------------------------------|---------------------|
| $\leftarrow$                   | Informacje o karcie |                  | $\leftarrow$                       | TTock               |
| Card Number                    |                     | 2318497153       | L 2022-12-1                        | 5 15:07:39 Unlocked |
| Name                           |                     | TTlock >         | L 2022-12-1                        | 5 15:06:27 Unlocked |
| Validity Period                |                     | Permanent >      |                                    |                     |
| Operator                       |                     | 18589706961      |                                    |                     |
| Time                           |                     | 2022.12.15 15:05 |                                    |                     |
| Records                        |                     | >                |                                    |                     |
|                                |                     |                  |                                    |                     |
|                                | Delete              |                  |                                    |                     |
|                                |                     |                  |                                    |                     |
|                                |                     |                  |                                    |                     |
|                                |                     |                  |                                    |                     |
|                                |                     |                  |                                    |                     |

### Odcisk palca

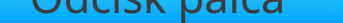

Zarządzanie odciskami palców jest podobne do zarządzania kartami IC. Po dodaniu odcisku palca możesz użyć odcisku palca, aby odblokować

drzwi.

To.

### Twarz

Wybierz okres ważności i wpisz imię, a następnie umieść swoją twarz przed kłódką, którą chcesz dodać.

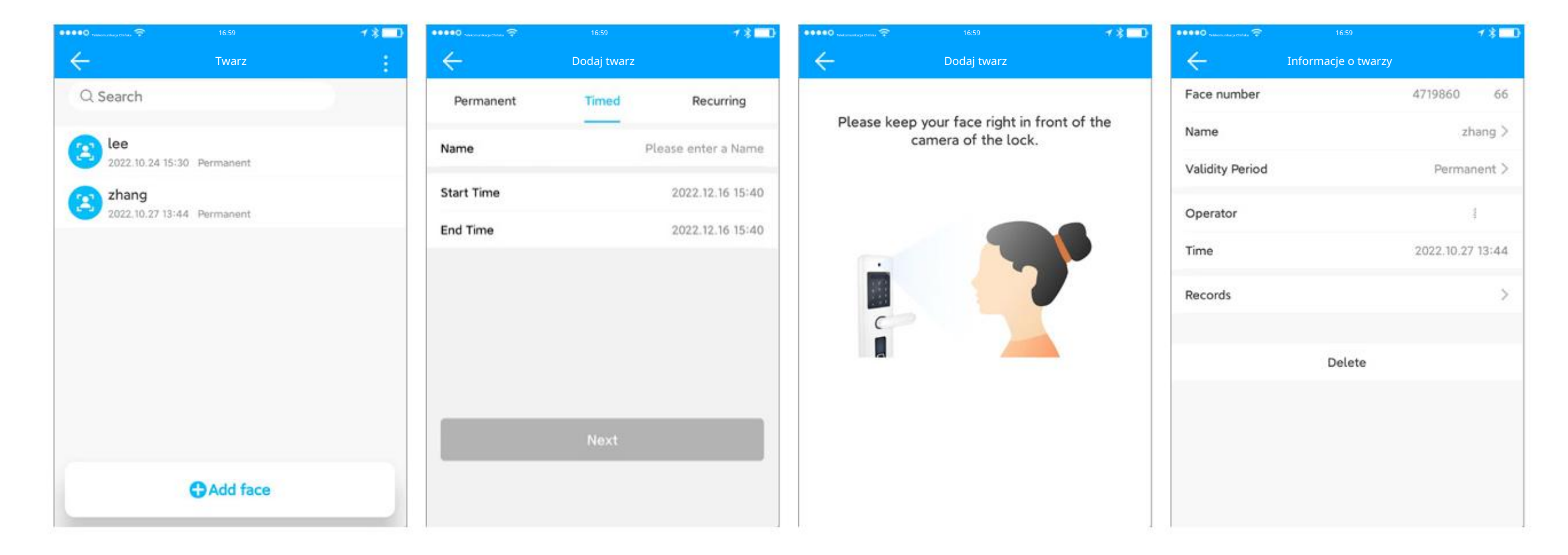

Wszystkie powierzchnie tego zamka będą tutaj wymienione. Kliknij "Resetuj" na prawy górny róg usuń wszystkie. Kliknij "Czułość", aby ustawić czułość kamery na blokadzie.

Na stronie szczegółów twarzy możesz przeglądać, zmieniać i usuwać

1800  $\leftarrow$  $\leftarrow$ Nastawić Q Search wrażliwość lee 3 2022.10.24 15:30 Permanent zhang Ξ 2022.10.27 13:44 Permanent Sensitivity OK Cancel The lower the sensitivity, the closer you should keep to the camera. You can also turn off the sensor here. Off Medium High Low

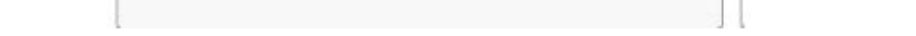

12

Kod QR

### Odblokowanie blokady kodem QR

Wszystkie wygenerowane kody QR zostaną tutaj wyświetlone. Na stronie ze szczegółami kodu QR możesz go przeglądać, zmieniać, udostępniać i usuwać.

Wybierz typ okresu ważności i wprowadź nazwę, aby utworzyć kod QR. Link kodu QR można wysłać innym osobom za pomocą wiadomości SMS, e-mail itp.

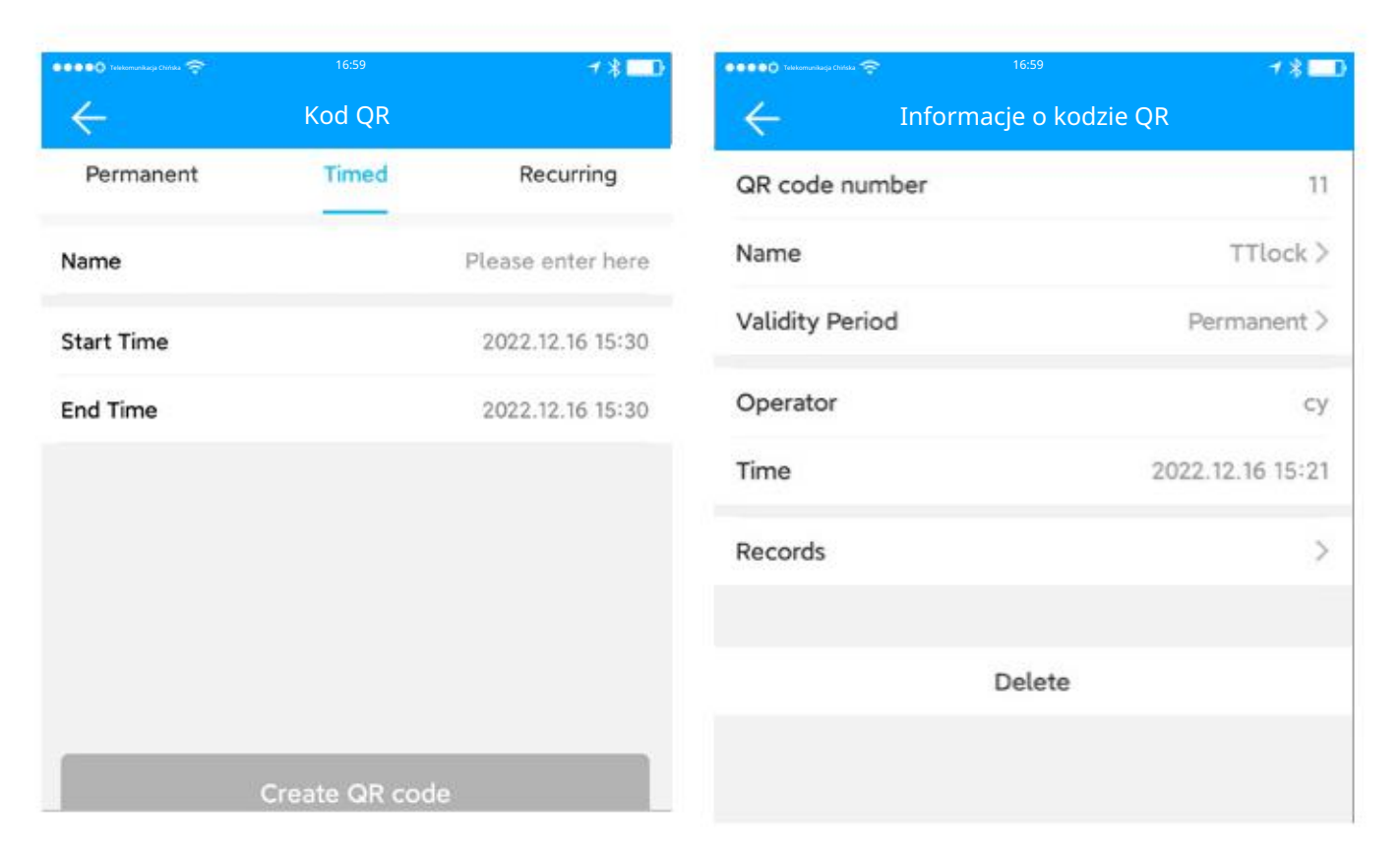

Zdalny

Wszystkie zdalne sterowanie tym zamkiem
zostanie tutaj wymienione. Kliknij
Kliknij "Reset" w prawym górnym rogu, aby
usuń je wszystkie.
W szczegółach pilota
stronę, którą możesz przeglądać, zmieniać,
i usuń.
Wybierz typ okresu ważności i
wprowadź nazwę, a następnie wykonaj

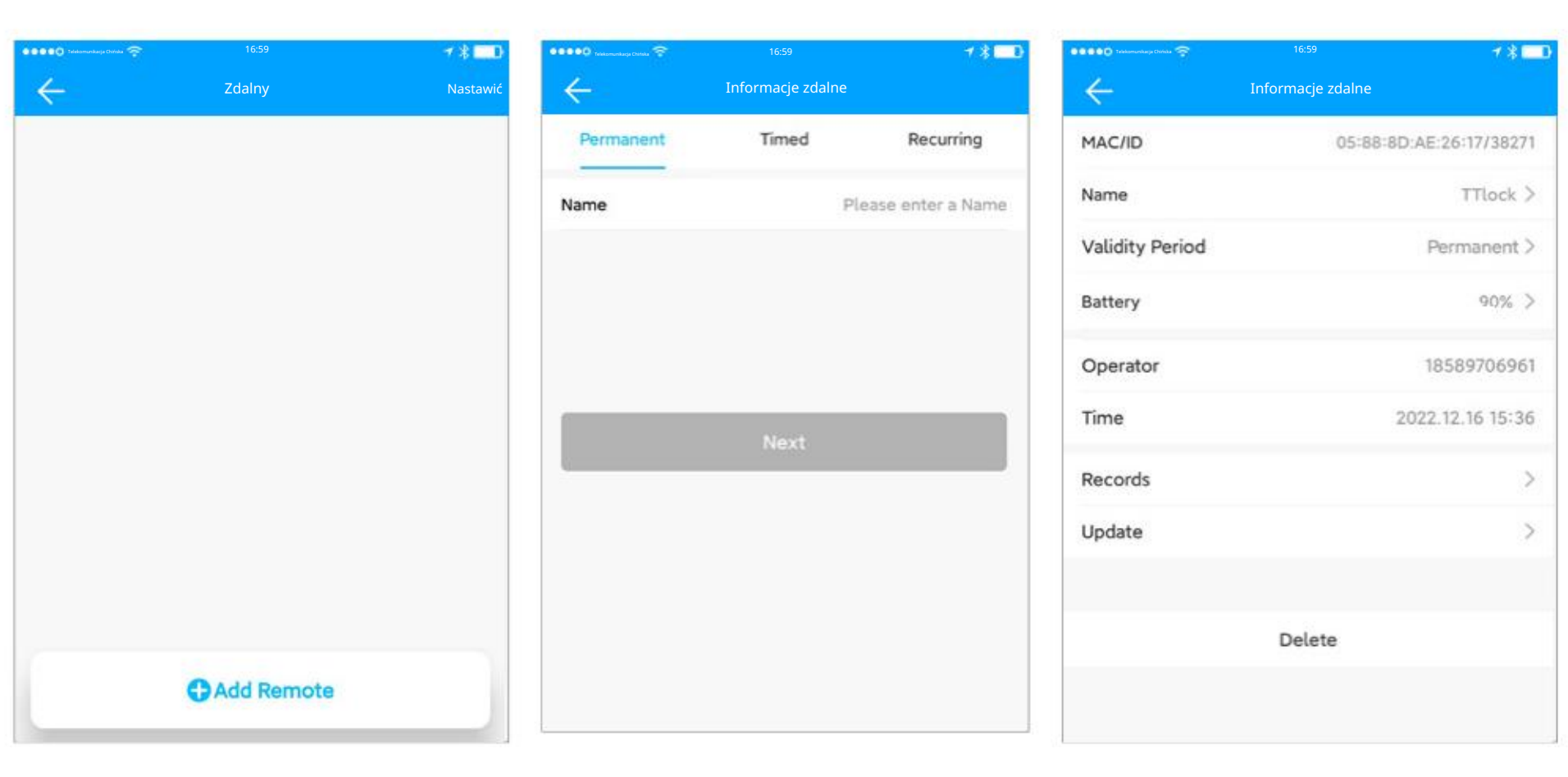

za pomocą aplikacji.

urządzenie w tryb ustawień i dodaj je

Istnieją trzy poziomy użytkowników: administrator, autoryzowany administrator i użytkownik. Kiedy dodasz blokadę za pomocą aplikacji, będziesz jej administratorem blokada. Administrator może dodać innych jako autoryzowanych administratorów. Zarówno administrator, jak i upoważniony administrator mogą udzielać uprawnień dostępu innym osobom. Użytkownicy mają uprawnienia do odblokowywania z aplikacją.

Najpierw wybierz blokadę i przejdź do strony konsoli.

Kliknij "Autoryzowany administrator", aby zobaczyć wszystkich aktualnie autoryzowanych administratorów tego zamka.

Kliknij "Utwórz administratora", wprowadź konto i okres ważności, a następnie Kliknij "Wyślij".

Uprawniony administrator ma prawie takie same uprawnienia jak administratora, z wyjątkiem niektórych funkcji specjalnych.

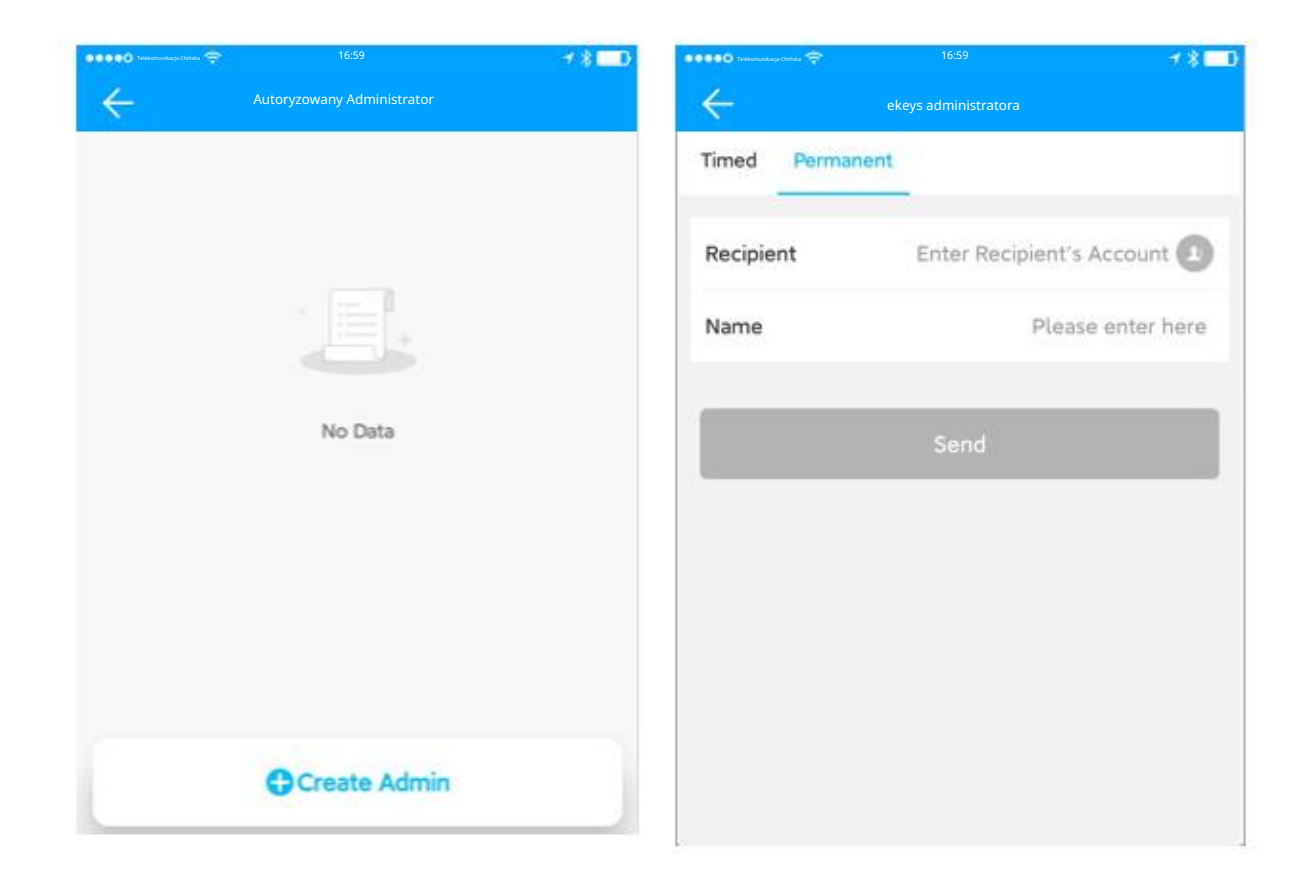

### Rekordy

Wyszukaj wszystkie operacje na stronie "Rekordy". Możesz usunąć lub wyeksportować rekordy.

Administrator może wyczyścić wszystkie rekordy.

Kliknij "Eksportuj rekordy" w menu w prawym górnym rogu. Możesz wyeksportować rekordy z ostatniego półrocza.

Administrator może sprawdzić historię odblokowania każdego klucza.

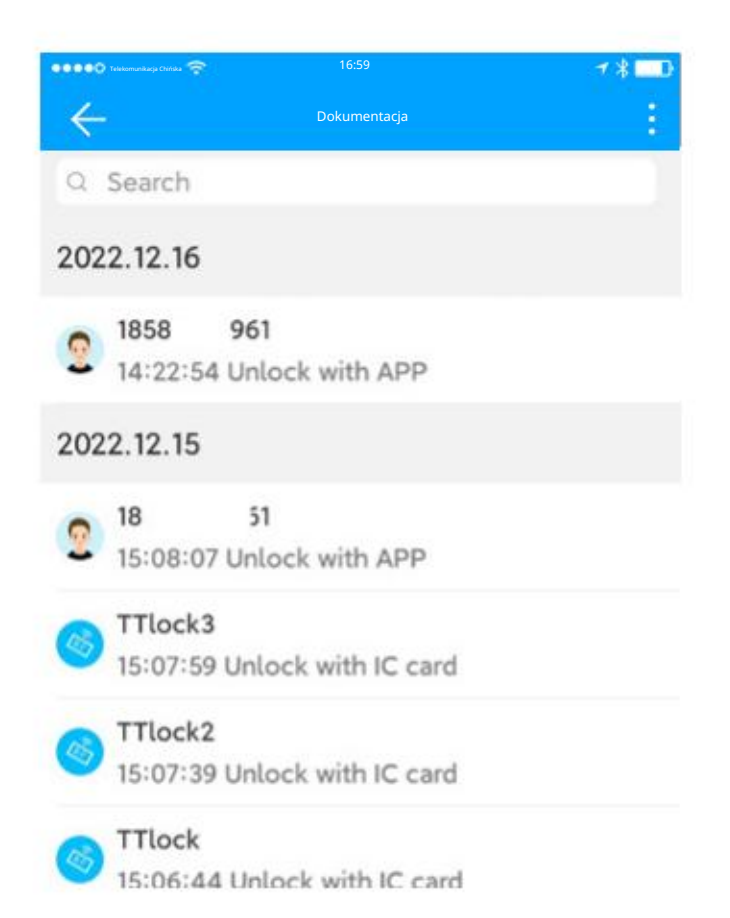

Ustawienia blokady Podstawy

Ustawienia blokady – podstawowe informacje. Można wyświetlić numer blokady, adres MAC/ID, poziom zasilania, datę ważności, wyświetlić lub zmodyfikować nazwę blokady, grupę, a także wyświetlić hasło odblokowania administratora.

| 🔹 🔹 单 🛈 Telekomunikacja Chitaka 😤 | 16:59      | *==0 | Telekomutikasja Chińska 😤 | 16:59    | 181               |
|-----------------------------------|------------|------|---------------------------|----------|-------------------|
| $\leftarrow$                      | Ustawienia |      | $\leftarrow$              | Podstawy |                   |
| Basics                            |            | >    | Lock Number               |          | S202F_306720      |
| Wireless Keypad                   |            | >    | MAC/ID                    | 43:F6:C4 | :20:67:30/4167629 |
| Door Sensor                       |            | >    | Battery                   |          | 75% >             |
| Remote Unlock                     | Off        | >    | Validity Period           |          | Permanent         |
| Auto Lock                         | 5s         | >    | Name                      |          | S202F_306720 >    |
| Passage Mode                      | Off        | >    | Lock Group                |          | Ungrouped >       |
| Lock Sound                        | High       | >    | Admin Passcode            |          | >                 |
| Tamper Alert                      | Off        | >    |                           |          |                   |
| Privacy Lock                      | On         | >    |                           |          |                   |
| Reset Button                      | On         | >    |                           |          |                   |
| Lock Clock                        |            | >    |                           |          |                   |

18 💷

### Klawiatura bezprzewodowa

### Dodaj metodę:

(1) Ustawienia blokady;

- (2) Klawiatura bezprzewodowa;
- (3) Dodaj klawiaturę bezprzewodową;
- (4) Uzupełnij dodawanie zgodnie z instrukcjami aplikacji.

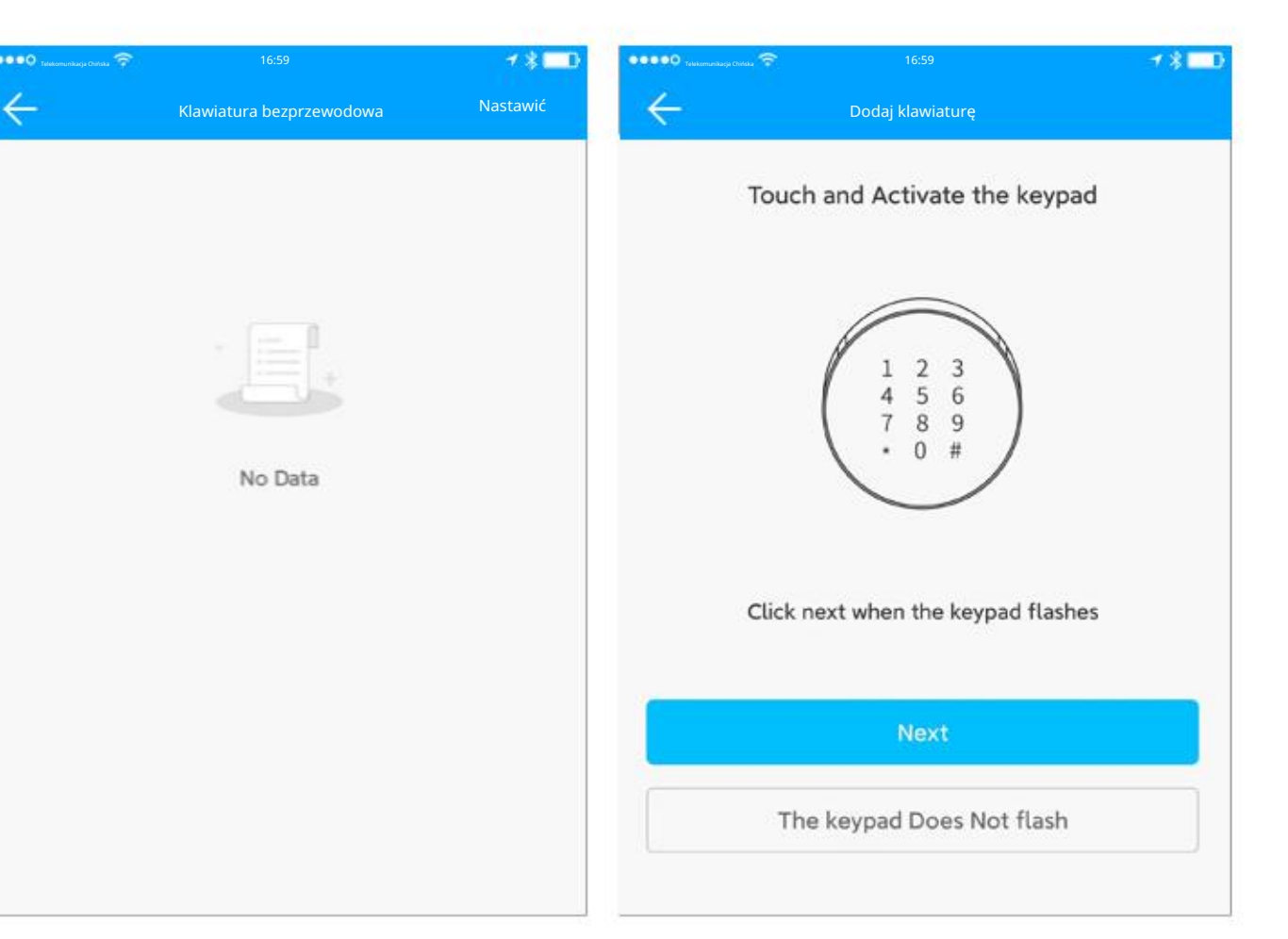

| Telekomunikacja Chińska 😤                 |                                                              | 1 \$ 🗖 D                | Telskomunikacja Chińska |                       | 1 \$ 🗖 D  |
|-------------------------------------------|--------------------------------------------------------------|-------------------------|-------------------------|-----------------------|-----------|
| $\leftarrow$                              | Czujnik drzwi                                                |                         | ÷                       | Dodaj czujnik drzwi   |           |
| You will be able to<br>together with a ga | o get door status with a doo<br>ateway. Only one sensor is a | or sensor<br>allowed to | Long press              | s the setting key for | 2 seconds |

W menu ustawień zamka kliknij "Czujnik drzwi", zobaczysz czujnik drzwi tego

zamka lub możesz dodać czujnik drzwi

czujnik tutaj.

Na stronie czujnika drzwi można zobaczyć wszystkie jego informacje, np.

poziom naładowania baterii.

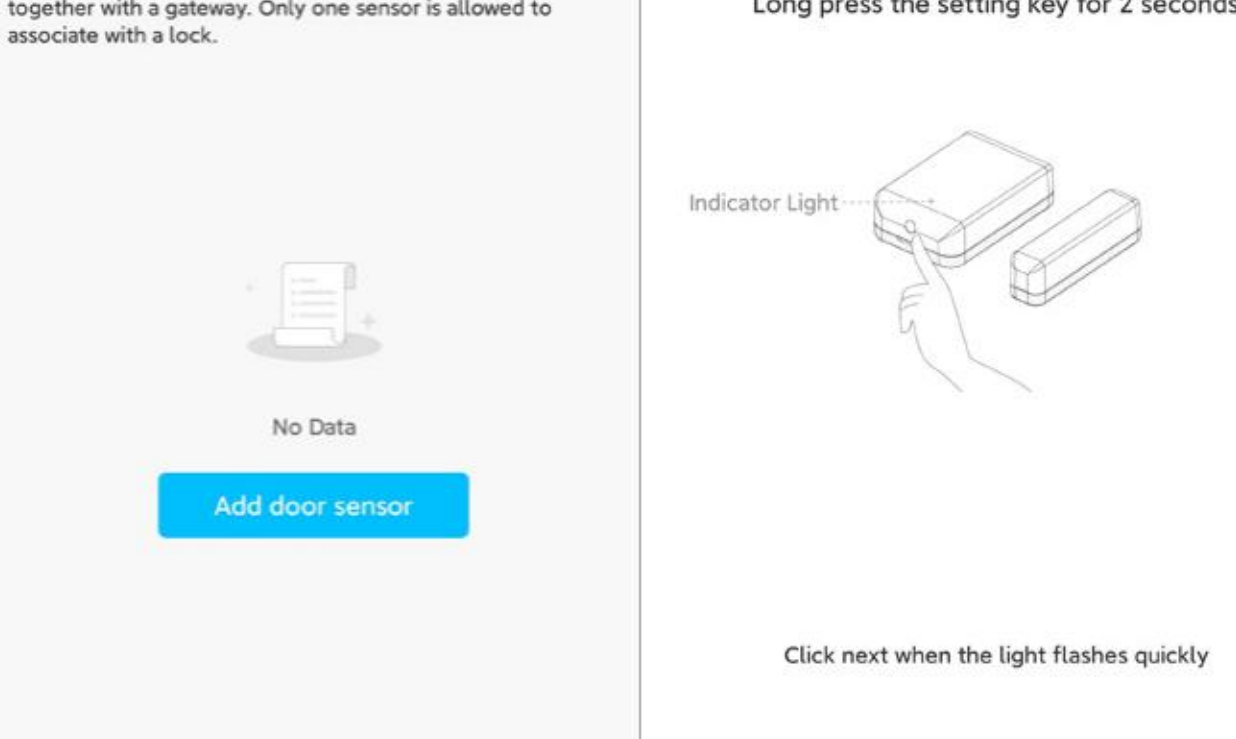

### Zdalne odblokowanie

Ta funkcja pozwala na zdalne odblokowanie Smart Lock za pomocą

Gateway. Ta funkcja może być TYLKO

Włączanie i wyłączanie przez Bluetooth.

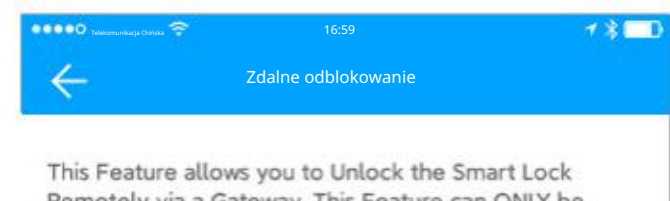

Remotely via a Gateway. This Feature can ONLY be Turned ON or OFF via Bluetooth.

Current Mode:Off

14

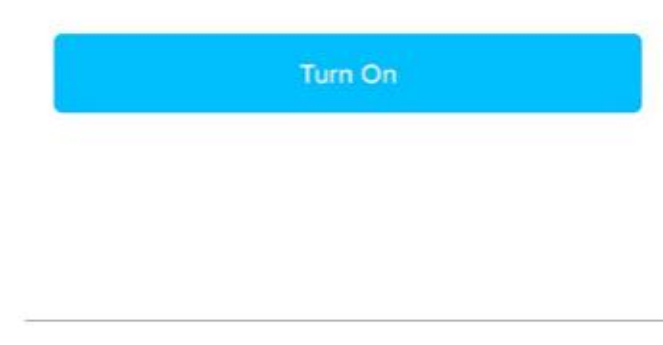

### Automatyczne odblokowanie

Blokada automatyczna. Gdy ta funkcja jest włączona, zamek zostanie automatycznie zablokowany po upływie ustawionego czasu. Znajdź "Auto Lock" w menu ustawień zamka. Włącz tę funkcję, ustawiając czas.

Proszę najpierw odblokować go raz, aby wprowadzić ustawienia dostępny.

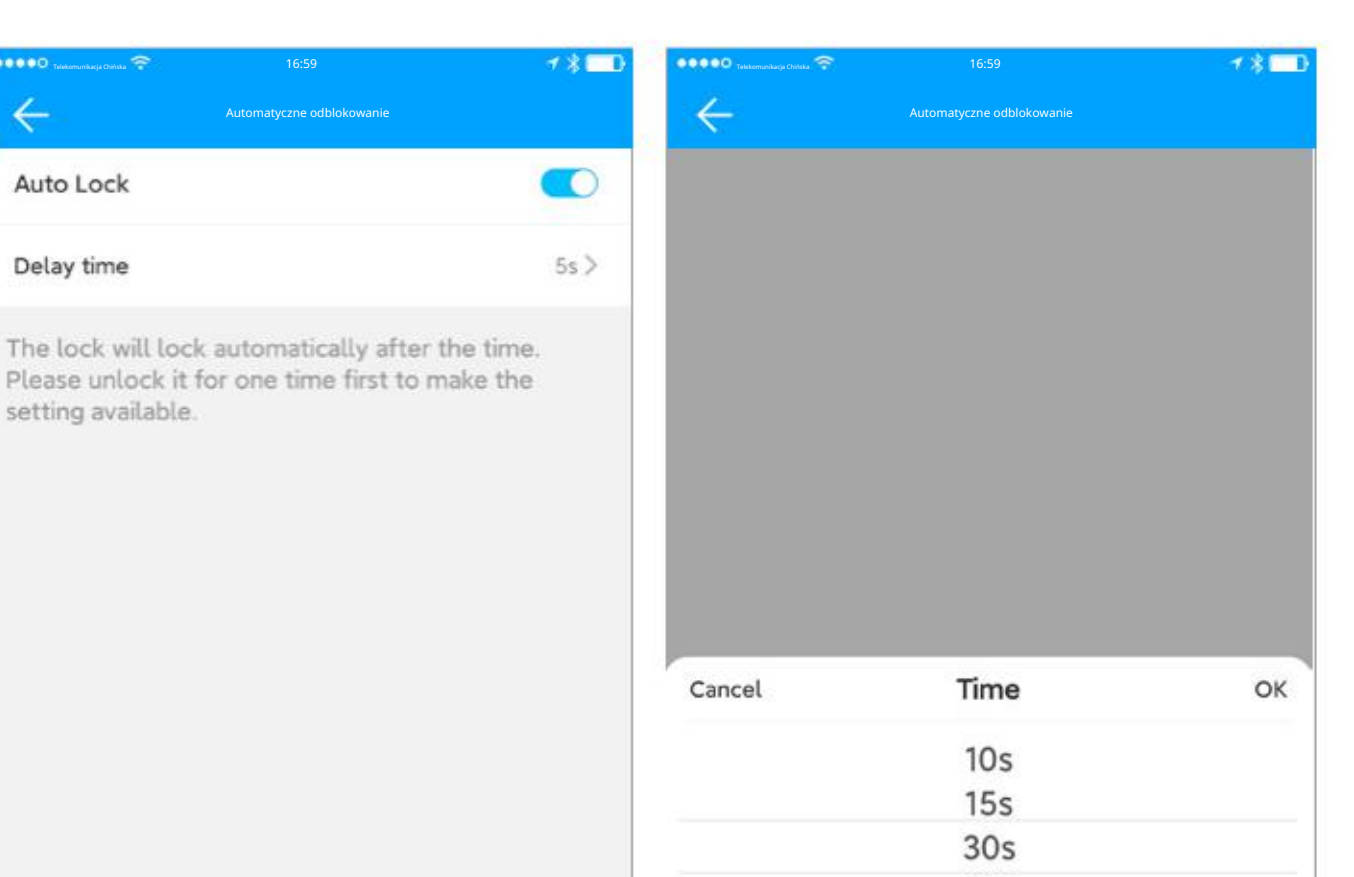

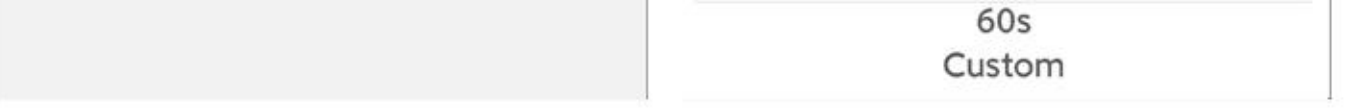

### Tryb przejścia

Przez określony czas blokada pozostanie odblokowana, dopóki nie zostanie ręcznie zablokowana.

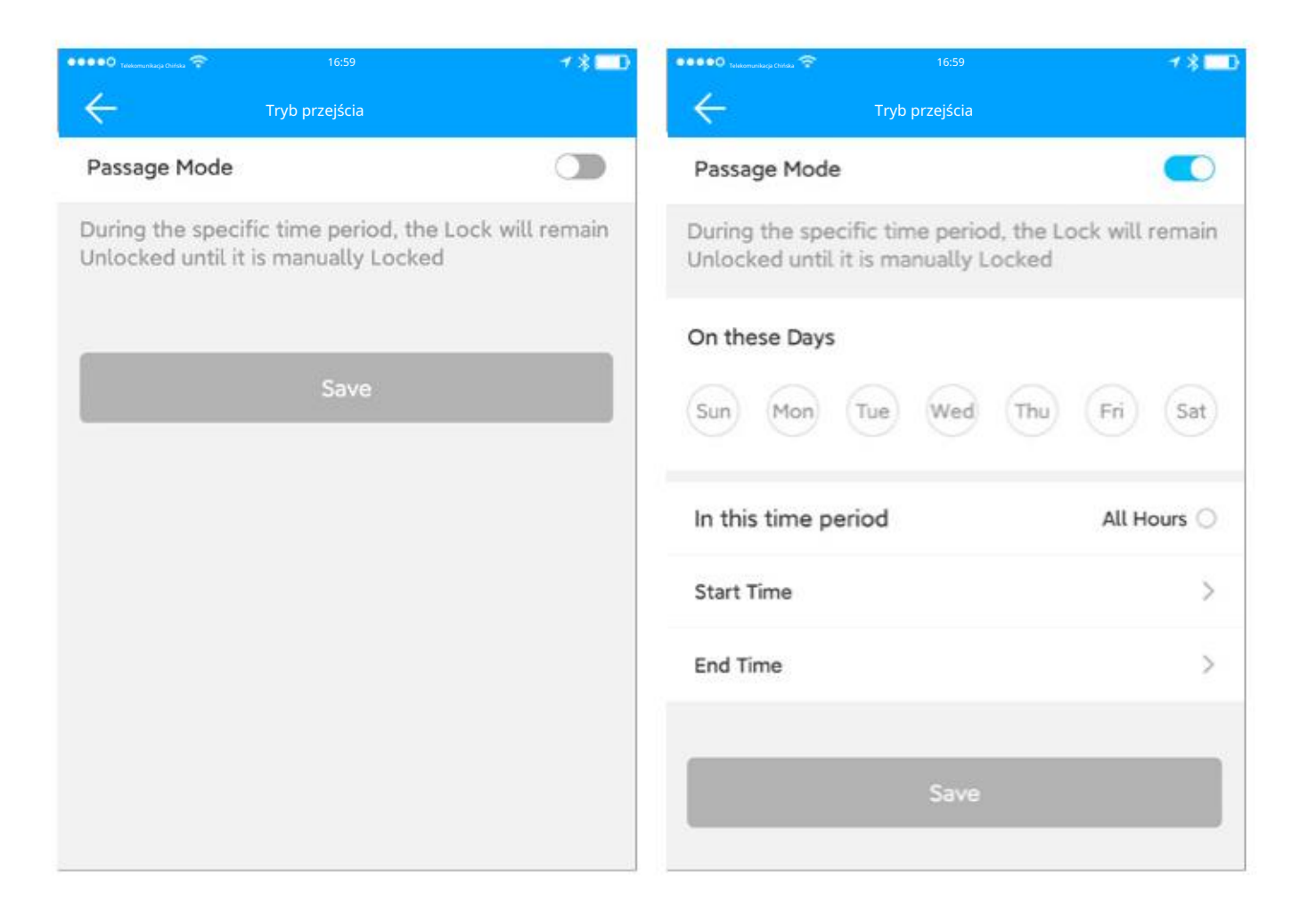

### Dźwięk blokady

Po włączeniu usłyszysz dźwięk zamka.

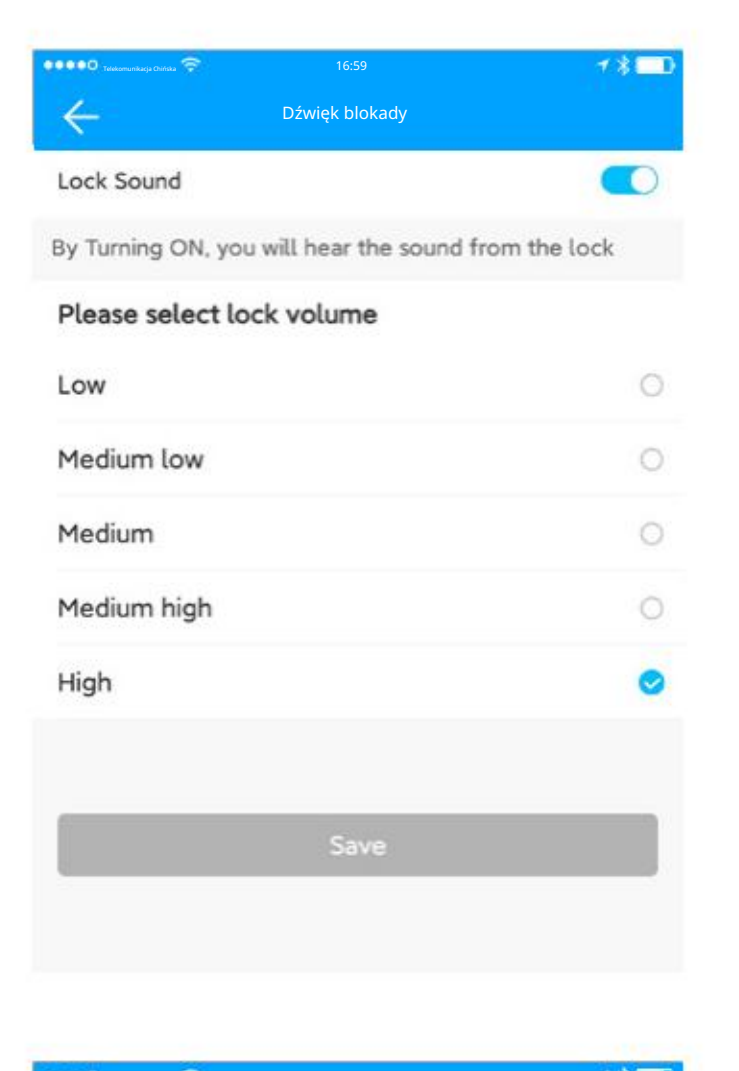

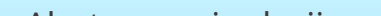

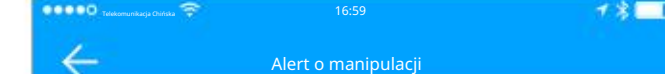

### Alert o manipulacji

Włączając tę opcję aktywujesz alert TAMPER.

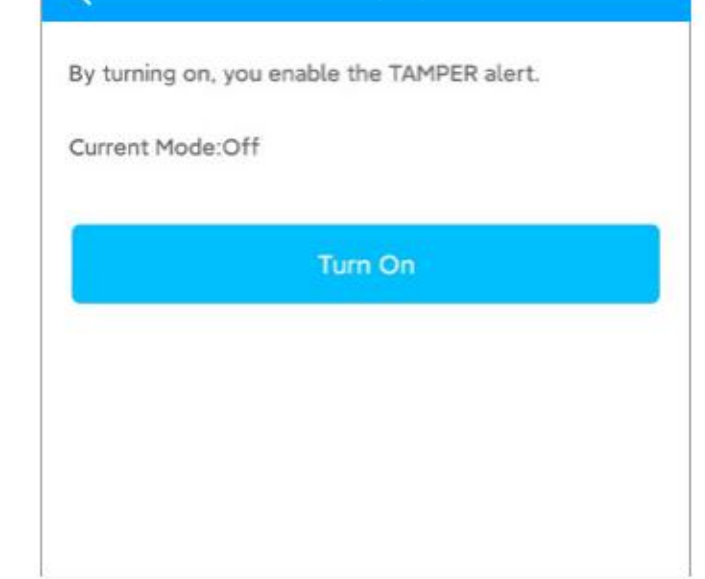

### Blokada prywatności

Włączając tę opcję, włączasz przycisk Blokada prywatności.

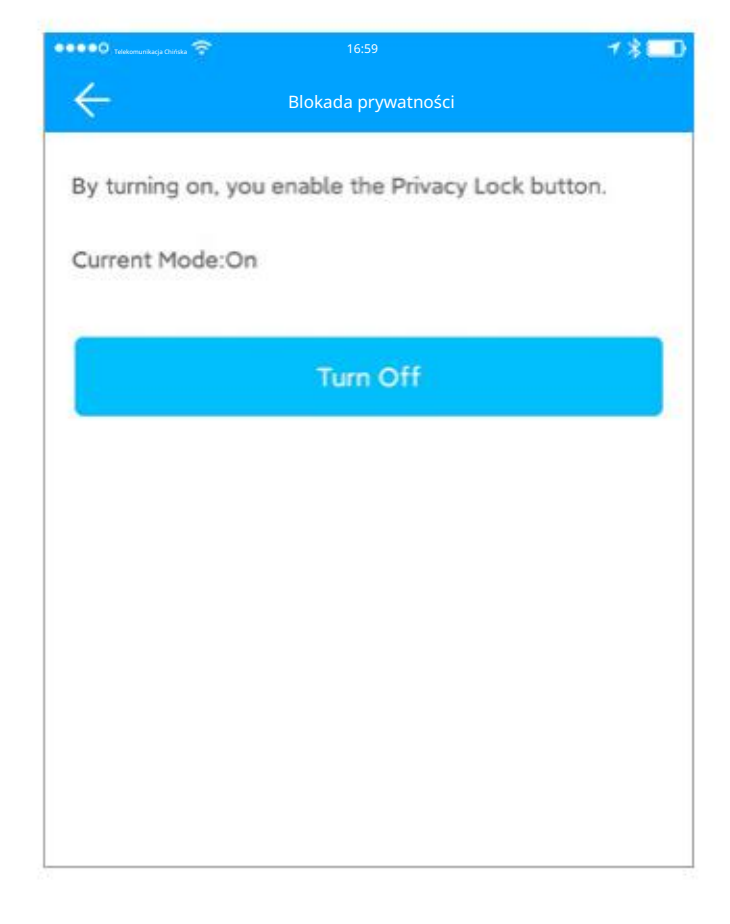

### Przycisk resetowania

Po włączeniu możesz ponownie sparować zamek, naciskając i przytrzymując przycisk RESET.

Wyłączenie powoduje dezaktywację przycisku RESET.

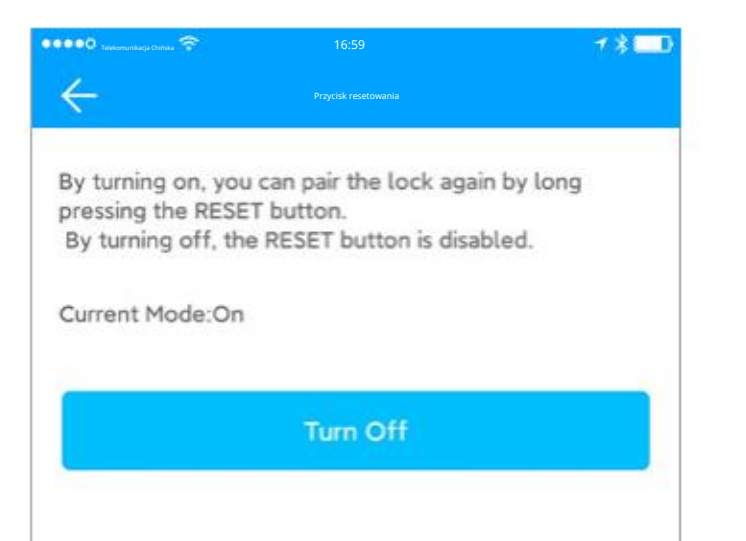

### Zablokuj zegar

Kalibracja czasu to zegar blokady kalibracji. Jeśli istnieje bramka, najpierw zostanie skalibrowany przez bramkę, a jeśli nie ma bramki, należy go skalibrować przez Bluetooth telefonu komórkowego.

obok śluzy.

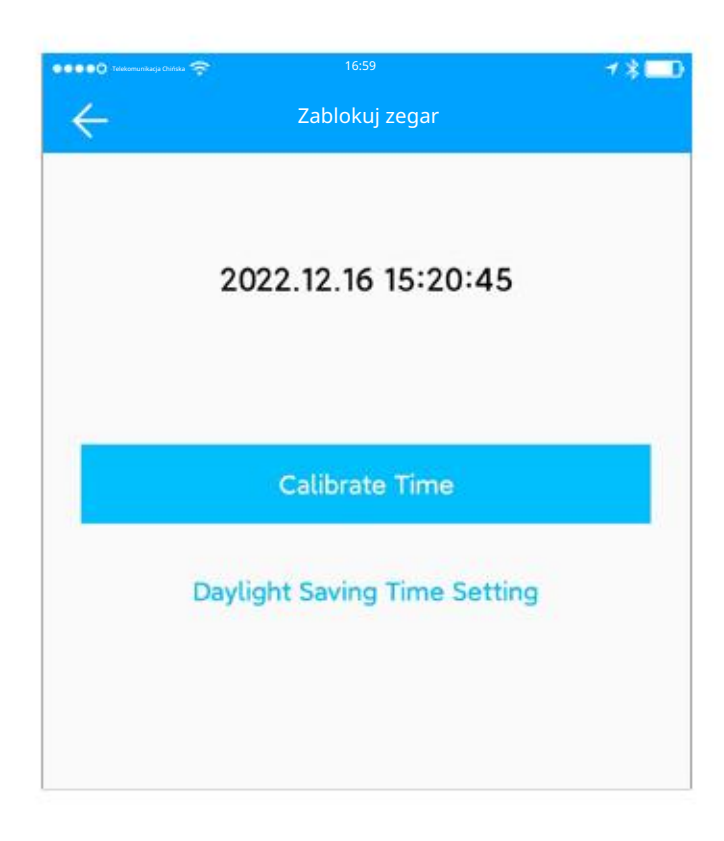

### Diagnoza

Diagnostyka prześle dane konfiguracyjne na nasze serwery w celu analizy przyczyn źródłowych problemu. Proszę wykonać w odległości 2 metrów od śluzy.

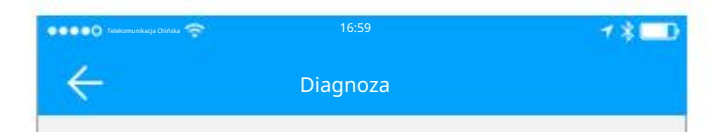

Diagnostics will Upload the Config Data to our Servers for Root Cause Analysis of the problem. Please execute within 2 meters of the Lock.

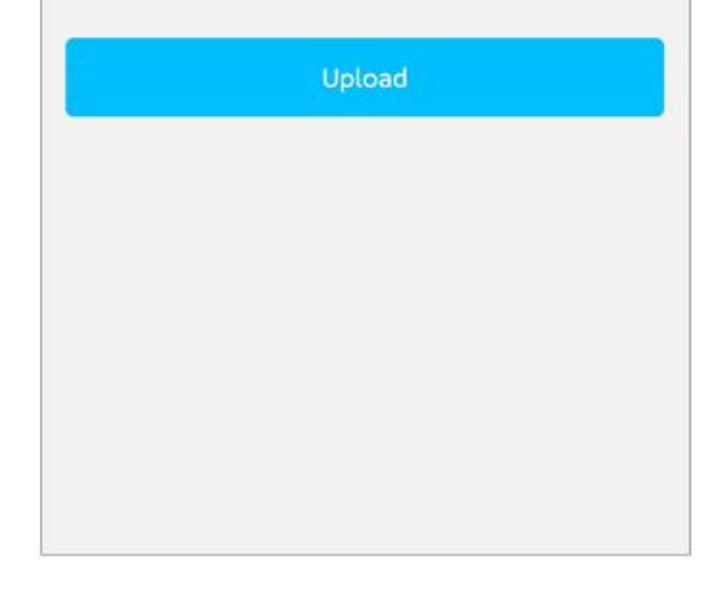

### Prześlij dane

Operacja ta spowoduje odczytanie wszystkich rekordów zapisanych w blokadzie.

Może to chwilę potrwać, prosimy o cierpliwość.

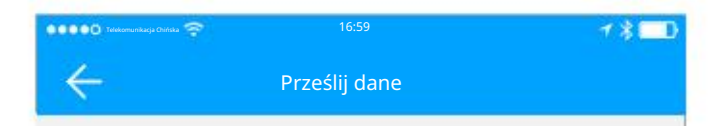

Upload data from lock to server. It may take several minutes

| Start |
|-------|
|       |

### Importuj z innej blokady

Wymień stary zamek na nowy i uzyskaj uprawnienia na starym zamku praca nad nowym zamkiem.

Kliknij "Importuj z innej blokady" w menu "Ustawienia" blokady, wybierz

starą blokadę i rozpocznij importowanie.

Odbywa się to za pomocą technologii Bluetooth, dlatego upewnij się, że jesteś w pobliżu nowy zamek.

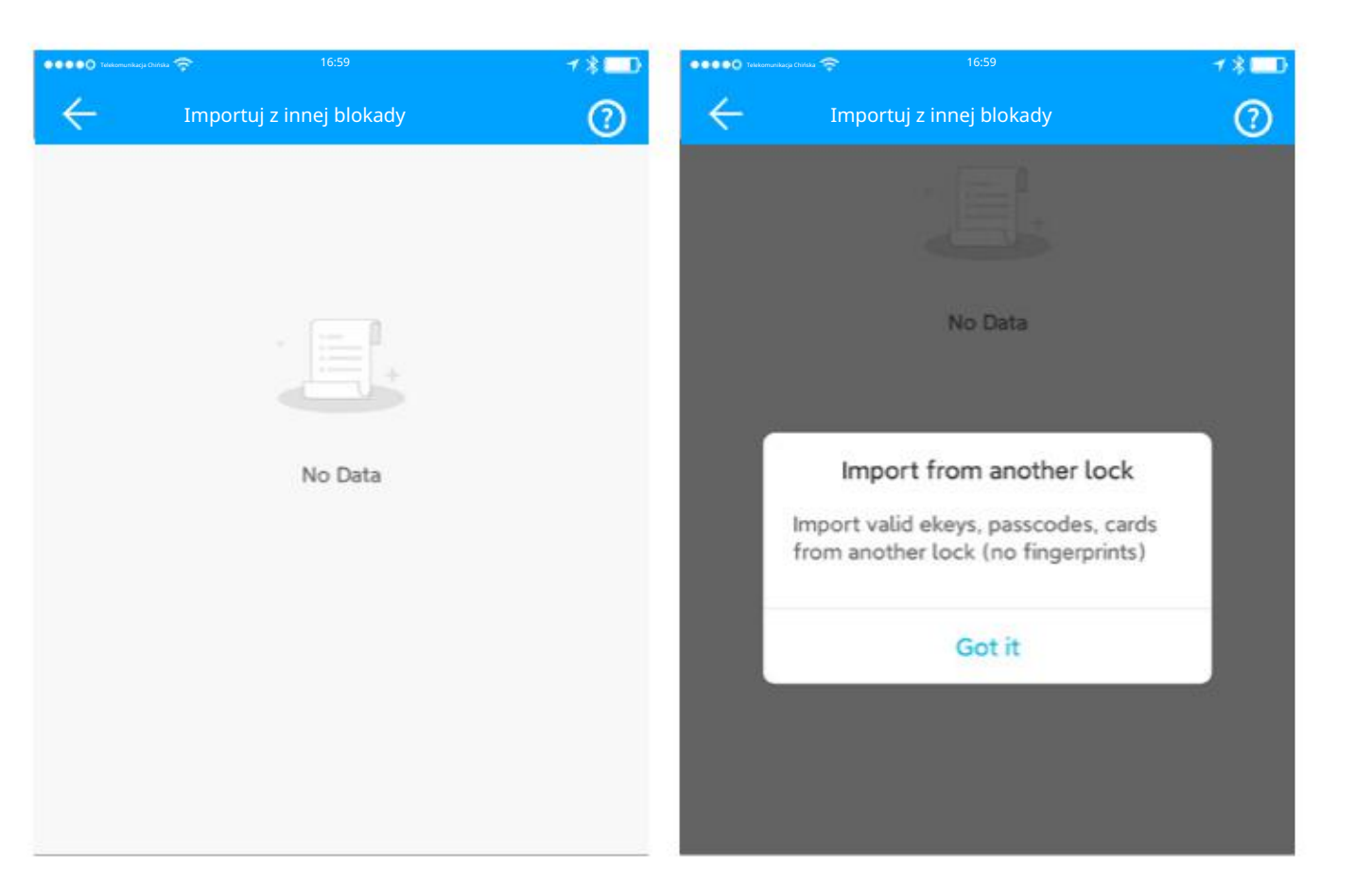

### 1 \* 🗖 🛛 Aktualizacja oprogramowania sprzętowego No updates Zamek można uaktualnić za pomocą aplikacji. Uaktualnienia Current Version: 6.5.01.211104 oprogramowania układowego należy wykonać za pomocą Bluetooth obok zamka. Check for UPDATE Po pomyślnym uaktualnieniu można nadal normalnie używać oryginalnego klucza, hasła, karty IC, odcisku palca oraz innych funkcji.

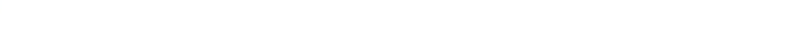